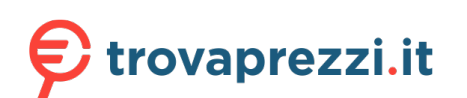

Questo manuale d'istruzione è fornito da trovaprezzi.it. Scopri tutte le offerte per OnePlus 7T 128GB o cerca il tuo prodotto tra le migliori offerte di Cellulari e Smartphone

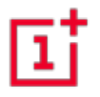

# Manuale utente OP7T

A causa degli aggiornamenti del software, l'esperienza con l'interfaccia software (che include, ma non in maniera esaustiva, le funzioni del software, le interfacce utente e le esperienze di interazione) potrebbe differire da quella illustrata nel presente manuale. L'interfaccia software è soggetta a modifiche.

| INTRODUZIONE                                    | 11 | Schermata Home                                 | 24 |
|-------------------------------------------------|----|------------------------------------------------|----|
| Vista frontale                                  | 12 | Riquadro delle notifiche                       | 27 |
| Vista posteriore                                | 13 | Assistente Google                              | 30 |
| Configurazione del proprio dispositivo          | 14 | IMPOSTAZIONI                                   | 32 |
| Batteria e ricarica                             | 15 | Wi-Fi e Internet                               | 33 |
| Tasti fisici                                    | 17 | Wi-Fi                                          | 33 |
| Trasferimento di dati su un telefono OnePlus 7T | 19 | SIM e rete                                     | 34 |
| INFORMAZIONI DI BASE                            | 20 | Hotspot e tethering                            | 35 |
| Gesti di base                                   | 21 | Connessione tramite Bluetooth e di dispositivi | 36 |
| Installazione e disinstallazione delle app      | 22 | Bluetooth                                      | 36 |
| Utilizzo delle app                              | 23 | NFC                                            | 37 |

| Android Beam          | 37 | Sistema                                         | 45 |
|-----------------------|----|-------------------------------------------------|----|
| Тосса е рада          | 38 | Tasti e gesti                                   | 45 |
| Display               | 39 | Alert Slider                                    | 45 |
| Personalizzazione     | 41 | Barra di navigazione e gesti per la navigazione | 46 |
| Suono e vibrazione    | 42 | Gesti rapidi                                    | 47 |
|                       | 10 | Attiva rapidamente la fotocamera                | 48 |
| Volume                | 42 | Attiva rapidamente l'app assistente             | 48 |
| Dolby Atmos           | 42 |                                                 |    |
| Non disturbare        | 43 | Utilità                                         | 49 |
| Modalità auricolare   | 44 | Sicurezza e schermata di blocco                 | 50 |
| Suoneria e vibrazione | 44 | Stato di sicurezza                              | 50 |

| Sicurezza del dispositivo | 51 | Lingua e immissione                        | 58 |
|---------------------------|----|--------------------------------------------|----|
| Sicurezza personale       | 53 | Data e ora                                 | 59 |
| Posizione                 | 55 | Backup                                     | 59 |
| Privacy                   | 55 | Ripristino delle opzioni                   | 60 |
|                           |    | Archiviazione OTG                          | 60 |
| Gestione autorizzazioni   | 55 | Programmi di miglioramento dell'esperienza | 61 |
| Mostra password           | 55 |                                            | 01 |
| Schermata di blocco       | 56 | Utenti multipli                            | 61 |
|                           |    | Potenziamento RAM                          | 62 |
| App e notifiche           | 56 | Aggiornamenti di sistema                   | 62 |
| Sistema                   | 58 | Account                                    | 62 |
| Accessibilità             | 58 |                                            |    |

| Benessere digitale e controllo genitori | 63 | Meteo          | 74 |
|-----------------------------------------|----|----------------|----|
| Batteria                                | 64 | Calcolatrice   | 75 |
|                                         |    | Registratore   | 76 |
| Memoria                                 | 65 | App Note       | 77 |
| Informazioni sul telefono               | 66 | Fotocamera     | 78 |
| APP                                     | 67 | Raccolta       | 81 |
| Telefono                                | 68 | Orologio       | 82 |
| Contatti                                | 69 | OnePlus Switch | 84 |
| Gestione file                           | 72 | App Google     | 86 |
| Messaggi                                | 72 |                |    |

| INFORMAZIONI AVANZATE                          | 89    |
|------------------------------------------------|-------|
| Modalità gioco                                 | 90    |
| Non disturbare                                 | 91    |
| Schermo Cast                                   | 91    |
| Accensione programmata/ Spegnimento programmat | to 92 |
| Blocco schermo                                 | 92    |
| App parallele                                  | 93    |
| Immagine nell'immagine                         | 93    |
| FileDash                                       | 94    |
| Spazio nascosto                                | 94    |

| RIAVVIO, AGGIORNAMENTO, BACKUP,                        |    |  |
|--------------------------------------------------------|----|--|
| RIPRISTINO                                             | 95 |  |
| Riavvio o riavvio forzato                              | 96 |  |
| Aggiornamenti di sistema                               |    |  |
| Backup e ripristino                                    | 96 |  |
| Backup e ripristino con OnePlus Switch                 | 97 |  |
| Utilizzo di Google drive per il backup e il ripristino | 97 |  |
| Ripristino delle informazioni di fabbrica              | 98 |  |

| ACCESSIBILITÀ                           | 99  | Informativa sulla privacy               | 104 |
|-----------------------------------------|-----|-----------------------------------------|-----|
| Ingrandisci con triplo tocco            | 100 | Sicurezza                               | 105 |
| Tasto di accensione termina la chiamata | 101 | Informazioni generali sulla sicurezza   | 105 |
| Inversione dei colori                   | 101 | Sicurezza della batteria                | 107 |
| Correzione del colore                   | 101 | Sicurezza durante la ricarica           | 108 |
| Testo ad alto contrasto                 | 101 | Sicurezza durante la guida              | 110 |
| INFORMAZIONI SULLA SICUREZZA            | 102 | Informazioni sulla salute               | 110 |
| Nota legale                             | 103 | Conformità alle normative UE            | 111 |
| Dichiarazione                           | 103 | Dichiarazione CE                        | 111 |
| Marchi e autorizzazioni                 | 104 | Informazioni sulle esposizioni RF (SAR) | 112 |

| Restrizioni nella banda 5 GHz                         | 113 | Conformità a Industry Canada                | 122 |
|-------------------------------------------------------|-----|---------------------------------------------|-----|
| Bande di frequenza e potenza                          | 114 | Dichiarazione IC                            | 122 |
| Corretto smaltimento di questo prodotto               | 114 | Restrizioni nella banda 5 GHz               | 123 |
| Conformità RoHS                                       | 115 | Informazioni sulle esposizioni RF (SAR)     | 124 |
| Conformità alle normative FCC                         | 115 | Conformità alle normative dell'India        | 125 |
| Dichiarazione FCC                                     | 115 | Informazioni sui rifiuti elettronici        | 125 |
| Avvertenze FCC                                        | 117 | Lingue e immissione                         | 127 |
| Informazioni sulle esposizioni RF (SAR)               | 117 | Cura e manutenzione                         | 127 |
| Compatibilità con gli apparecchi acustici (HAC) per i |     |                                             |     |
| telefoni cellulari                                    | 119 | Informazioni sulla garanzia del dispositivo |     |
|                                                       |     | OnePlus                                     | 129 |

La garanzia limitata non copre

130

131

Politica sui resi (limitata a Nord America

e Europa)

# Introduzione

Informazioni aggiuntive sul proprio dispositivo e per iniziare a utilizzarlo.

# Vista frontale Fotocamera Altoparlante superiore \_\_\_ Alert Slider Tasti del volume 📖 Sospensione/Riattivazione Sensore di impronte digitali su display Altoparlante inferiore Questa porta USB Tipo-C supporta Vassoio Nano SIM auricolari USB Tipo-C standard

#### 12

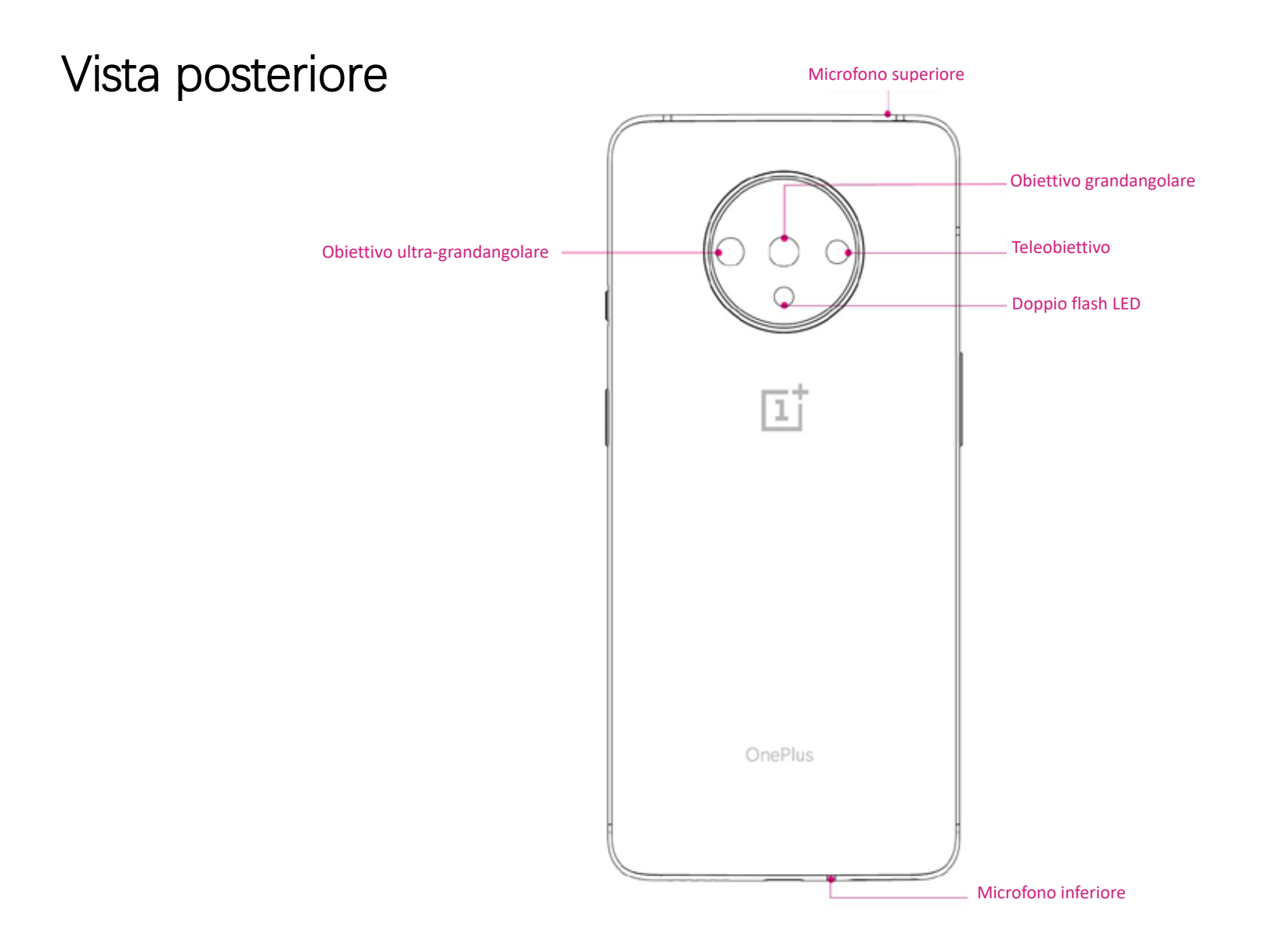

# Configurazione del proprio

dispositivo

#### Inserimento della scheda SIM

- Inserire l'espulsore del vassoio della SIM nel piccolo foro presente sul porta-SIM. Premere con fermezza l'espulsore nel foro per estrarre il vassoio della scheda SIM.
- 2. Estrarre lentamente il vassoio della scheda SIM dall'alloggiamento del vassoio.
- 3. Inserire la scheda SIM nel relativo vassoio.
- 4. Reinserire il vassoio della scheda SIM nel dispositivo.

\*Usare la scheda Nano SIM originale, dal momento che quelle non originali potrebbero causare danni.

#### Avvio di OnePlus 7T

Tenere premuto il tasto di **accensione** per alcuni secondi per avviare il telefono. Se il telefono non si accende, potrebbe essere necessario ricaricarlo.

#### Configurazione guidata

Quando si avvia per la prima volta il telefono (o dopo un ripristino delle impostazioni di fabbrica), la **Configurazione guidata** consente di personalizzare tutte le funzioni, tra cui la lingua, i tasti software, i gesti, lo sblocco tramite impronta digitale e altre funzioni. Se si desidera modificarle in seguito, è possibile farlo dall'app delle impostazioni dopo aver configurato il telefono.

#### Batteria e ricarica

Quando si riceve il telefono per la prima volta o se non lo si usa da molto tempo, è necessario ricaricarlo.

#### Informazioni sulla sicurezza:

 Per garantire la propria sicurezza ed evitare di danneggiare il dispositivo, utilizzare esclusivamente il caricabatteria e il cavo USB ufficiali.

- 2. OnePlus 7T supporta il cavo USB Tipo-C.
- Scollegare il caricabatteria dopo aver completato la ricarica per evitare sprechi di elettricità.
- 4. Non posizionare nulla sul telefono mentre è in carica.

#### Ricarica della batteria

- 1. Connettere il cavo USB all'adattatore.
- 2. Collegare il cavo USB alla porta USB del telefono.
- 3. Collegare l'adattatore a una presa elettrica.

4. Dopo la ricarica scollegare il cavo USB dal telefono e scollegare l'adattatore dalla presa.

#### Risparmio energetico e prolungamento

#### della durata della batteria

Per ridurre il consumo energetico effettuare le seguenti operazioni:

- 1. Spegnere lo schermo quando il dispositivo non è in uso.
- 2. Attivare la modalità **Risparmio energetico** quando la batteria è scarica.
- 3. Disabilitare il Bluetooth e il Wi-Fi quando non sono in uso.

- Da Impostazioni ridurre la luminosità dello schermo e abbreviare il tempo di sospensione.
- 5. Eliminare le app che non sono in uso.

#### Warp Charge 30T

Quando si utilizza il caricabatteria e il cavo USB OnePlus per la ricarica, è possibile ricaricare il telefono in modo sicuro (5 V/6 A) e veloce.

Quando la temperatura è inferiore a 12 °C o superiore a 45 °C, il telefono interrompe la ricarica rapida per proteggere la batteria.

#### Tasti fisici

#### Tasto di accensione

Il tasto di accensione si trova sul lato destro del telefono.

- Tenere premuto il tasto di accensione per accendere/spegnere/riavviare il dispositivo.
- Premere il tasto di accensione per accendere/spegnere lo schermo.
- Premere due volte il tasto di accensione per accendere rapidamente la fotocamera quando lo schermo è bloccato.

#### Tasto del volume

Il tasto del volume si trova sul lato sinistro del telefono.

- Durante la riproduzione di musica o video premere il tasto del volume per regolare il volume dei contenuti multimediali.
- Premere il tasto del volume durante una chiamata per regolare il volume della chiamata.
- Premere il tasto del volume per disattivare la suoneria quando è in arrivo una chiamata.

#### **Alert Slider**

Alert Slider si trova sul lato destro del telefono.

È possibile regolare lo stato della suoneria del sistema **(Silenzioso, Vibrazione, Suoneria)** attivando Alert Slider.

- Silenzioso: le suonerie di chiamate e notifiche saranno disattivate così come la vibrazione, tranne che per gli allarmi.
- Vibrazione: le suonerie di chiamate e notifiche saranno disattivate tranne che per gli allarmi.
- Suoneria: chiamate, allarmi e notifiche funzioneranno normalmente.

NOTA: se il telefono è in modalità **Non disturbare**, la suoneria e la vibrazione verranno disattivate.

#### Tasti di scelta rapida

È possibile eseguire azioni rapide utilizzando I tasti di scelta rapida.

- Tenere premuti contemporaneamente il tasto di accensione e il tasto di riduzione del volume per acquisire uno screenshot.
- Tenere premuti contemporaneamente il tasto di accensione e il tasto di riduzione del volume per attivare la modalità di ripristino quando il dispositivo è spento.

 Premere a lungo il tasto di accensione e di aumento del volume per 10 secondi per forzare uno spegnimento.

## Trasferimento di dati su un telefono

#### OnePlus 7T

OnePlus Switch può eseguire rapidamente il trasferimento di tutti i dati, inclusi i contatti, I messaggi e le foto, dal vecchio dispositivo al nuovo dispositivo OnePlus.

 Aprire l'app OnePlus Switch. Selezionare Sono un telefono nuovo, quindi selezionare di che tipo era il vecchio telefono.

- Seguire le istruzioni sullo schermo del nuovo telefono. Scaricare e installare OnePlus Switch sul vecchio telefono.
- 3. Toccare Continua sul nuovo telefono.
- 4. Aprire OnePlus Switch sul vecchio telefono, selezionare Sono un telefono vecchio e scansionare il codice QR sul nuovo telefono per connettere i due telefoni.
- 5. Dopo aver connesso i due telefoni, selezionare i dati che si desidera migrare dal vecchio telefono. Toccare per iniziare.
  Quindi attendere fino al completamento del trasferimento.

# Informazioni di base

Informazioni per imparare a utilizzare il proprio dispositivo OnePlus.

## Gesti di base

Di seguito si imparerà a utilizzare i gesti di base, come toccare, trascinare, scorrere e ingrandire per controllare il proprio telefono e le proprie app.

1. Toccare per accedere all'app o selezionarla.

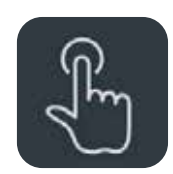

 Durante la visualizzazione di una pagina Web o di un elenco, scorrere verso l'alto o verso il basso per sfogliare.

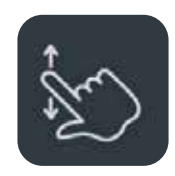

 Scorrere verso sinistra o verso destra con il proprio dito per cambiare schede o pagine o per scorrere il contenuto in Meteo/Calendario/Raccolta/Elenco app.

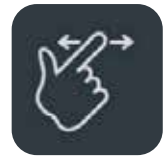

4. Ingrandimento a due dita per immagini e pagine web.

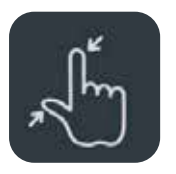

5. Tenere premuto lo schermo per visualizzare la finestra popup per le impostazioni avanzate o per inserire lo stato di modifica.

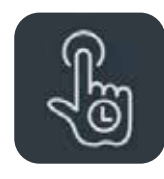

#### Installazione e disinstallazione

#### delle app

#### Installazione delle app da Play Store

Si consiglia di scaricare e installare le app da Play Store, disponibile sul proprio dispositivo.

Aprire Play Store per cercare le app utilizzando le parole chiave o sullo schermo.

- Toccare l'icona di un'app per visualizzare
   I dettagli dell'applicazione.
- Toccare **Installa** per scaricare e installare le app.

\*Si consiglia di scaricare le app mentre si è connessi a una rete Wi-Fi.

#### Disinstallazione delle app

Disinstallare le app come indicato di seguito:

- Nella schermata Home o nell'app drawer tenere premuta l'icona dell'app e selezionare Disinstalla.
- Andare su Play Store > Le mie app e i miei giochi > INSTALLATE, fare clic per inserire i dettagli dell'app, selezionare Disinstalla.
- Andare su Impostazioni > App e notifiche e selezionare l'app. Quindi andare su Informazioni app e selezionare Disinstalla.

\*Alcune app preinstallate non possono essere disinstallate.

#### Utilizzo delle app

Di seguito si imparerà ad aprire le app, a passare da un'app all'altra, a chiuderle e a visualizzare le relative informazioni.

#### App drawer

Scorrere verso l'alto nella schermata Home per visualizzare nell'app drawer tutte le app dell'utente.

#### Apertura delle app

Aprire l'app dall'icona dell'app sul desktop o nell'app drawer.

## Visualizzazione delle informazioni sull'app

Premere a lungo l'icona di un'app e selezionare Informazioni app nel riquadro popup per visualizzare le informazioni sull'app e le opzioni di impostazione.

#### Passaggio da un'app a un'altra

Toccare il tasto **Recenti** nella barra di navigazione per passare da un'app all'altra.

#### Chiusura delle app

Toccare il tasto **Recenti** e chiudere le app scorrendo verso l'alto sulla scheda dell'app.

# Eliminazione delle attività in background

Toccare il tasto **Recenti** per accedere all'elenco delle app recenti. Toccare X nella parte inferiore dello schermo per cancellare le attività in background.

\*Le app bloccate non verranno chiuse.

#### Blocco delle app in background

Nell'elenco delle app recenti, toccare l'icona del menu nell'angolo in alto a destra della scheda dell'app. Selezionare **Blocca** per fare in modo che l'app non venga chiusa o cancellata.

## Schermata Home

Di seguito si imparerà a impostare gli **sfondi**, I **widget** e le **impostazioni della schermata Home** per personalizzare il proprio telefono.

#### Icone delle app e cartelle

- Aprire l'app drawer scorrendo verso l'alto dalla parte inferiore della schermata Home.
- Nell'app drawer, premere e trascinare l'icona di un'app per aggiungerla alla schermata Home.

 Trascinare l'icona di un'app su un'altra app presente sulla schermata Home per creare una cartella.

#### Sfondi

Premere a lungo uno spazio vuoto nella schermata Home e selezionare **SFONDI** per impostare lo sfondo della schermata Home e lo sfondo della schermata di blocco.

#### Widget

 Aggiunta di widget: premere a lungo uno spazio vuoto sulla schermata Home e selezionare WIDGET. Quindi premere un widget e trascinarlo sulla schermata Home.  Rimozione dei widget: premere e trascinare un widget nella schermata Home sull'etichetta Rimuovi.

#### Impostazioni della schermata Home

Premere a lungo lo spazio vuoto sulla schermata Home e selezionare IMPOSTAZIONI DELLA SCHERMATA HOME.

#### Aggiungi un'icona alla schermata Home: se

è abilitata questa opzione, dopo che una nuova app è stata installata l'icona verrà visualizzata sulla schermata Home.

Scorri verso il basso: consente l'accesso scorrendo verso il basso dalla schermata Home. **Shelf:** permette di accedere a Shelf, scorrendo verso destra dalla schermata Home.

Doppio tocco per bloccare: permette di spegnere lo schermo e bloccare il dispositivo, toccando due volte sull'area vuota della schermata Home.

App drawer: offre la possibilità di utilizzare automaticamente la ricerca di app durante l'accesso all'app drawer.

Punti di notifica: se questa opzione è abilitata, l'icona dell'app mostrerà dei punti per indicare la presenza di nuovi messaggi. Pacchetto icone: permette di configurare gli stili delle icone delle app preimpostate e di alcune app di terze parti.

Layout della schermata Home: permette di regolare le griglie del desktop e le dimensioni delle icone.

## Riquadro delle notifiche

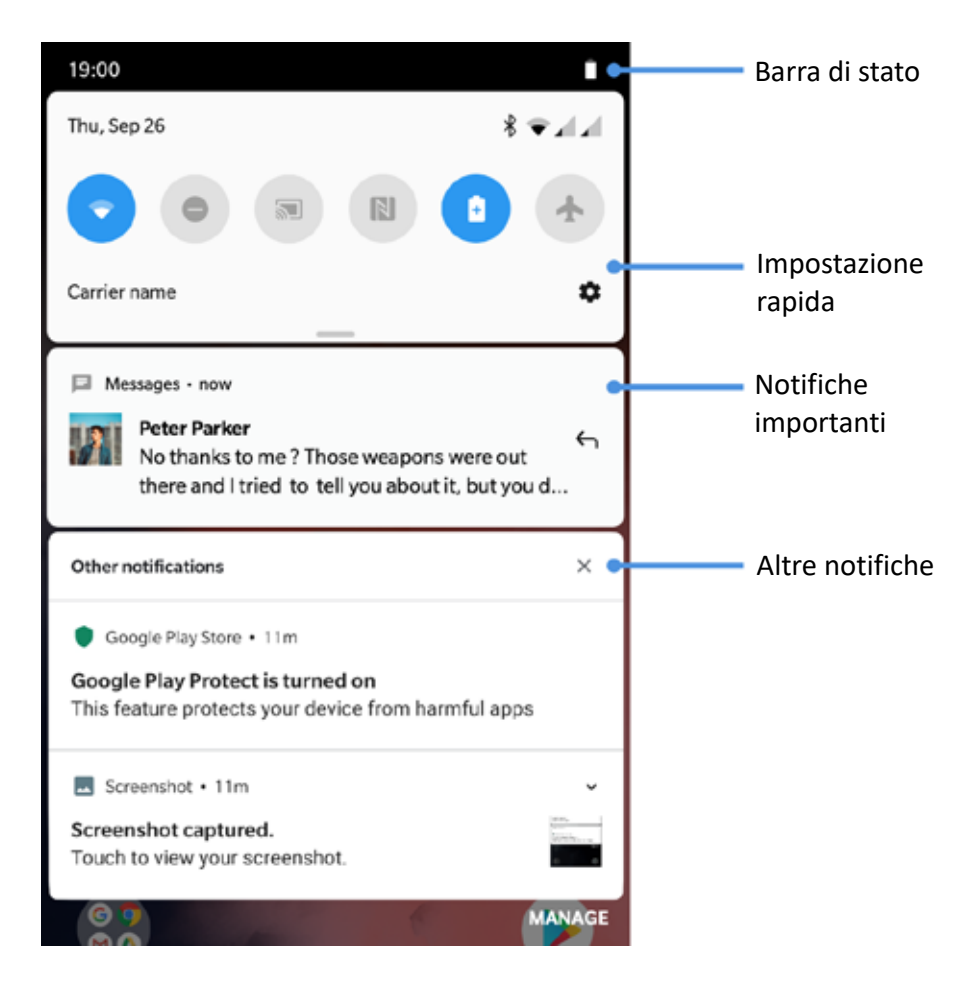

Quando si riceve una nuova notifica di sistema o una nuova notifica delle app, la barra di stato visualizzerà l'icona corrispondente. Trascinare giù il riquadro delle notifiche scorrendo verso il basso dalla parte superiore della pagina dell'applicazione o in qualsiasi punto della schermata Home.

- È possibile cancellare una notifica, facendola scorrere verso destra (alcune notifiche possono essere cancellate chiudendo l'app correlata).
- Premere a lungo una notifica per inserire le impostazioni per quell'app.
- Sono presenti due categorie: "Importante" e "Altro". È possibile scegliere di spostare la notifica meno importante nella categoria "Altre notifiche", premendo la notifica e scegliendo "Altro".

#### Impostazioni rapide

- Toccare l'icona delle impostazioni rapide per attivare/disattivare rapidamente specifiche funzioni.
- Tenere premuta un'icona nel menu delle impostazioni rapide per aprire la corrispondente interfaccia delle impostazioni.
- Scorrere nuovamente verso il basso per visualizzare più tasti e impostazioni di luminosità.

#### Icone di stato

Le icone di stato sono visualizzate nella barra di stato nella parte superiore dello schermo. Le icone elencate nella tabella sottostante sono le più comuni.

0

- Potenza del segnale
- Wi-Fi
- Nessuna scheda SIM
- Roaming
- **G** Connesso alla rete GPRS
- E Connesso alla rete EDGE
- 3G Connesso alla rete UMTS
- H Connesso alla rete HSDPA
- H+ Connesso alla rete HSPA+
- 4G Connesso alla rete LTE
- **Bluetooth abilitato**

- Servizio di localizzazione abilitato
- 🛈 Sveglia abilitata
- 🔌 🛛 Modalità silenziosa abilitata
- Modalità vibrazione abilitata
- 🛧 🛛 Modalità aereo abilitata
- Ricarica normale
- Capacità batteria
- NFC abilitato
- Modalità gioco abilitata
- Modalità Non disturbare abilitata

#### Assistente Google

\*Quando si utilizza l'Assistente Google per la prima volta, seguire le istruzioni per effettuare l'accesso al proprio account Google.

È possibile accedere rapidamente all'Assistente Google, tenendo premuto il tasto Home, scorrendo verso l'alto dall'angolo dello schermo del telefono (se sono stati abilitati i "**Gesti per la navigazione**") o semplicemente dicendo "Ciao Google".

Con l'Assistente Google è possibile:

• Effettuare chiamate rapide in movimento (ad es. "Chiama la mamma").

- Inviare messaggi di testo (ad es. "Scrivi a Sara che sono in ritardo").
- Impostare promemoria (ad es. "Ricordami di comprare un regalo di compleanno per John").
- Fare un selfie (ad es. "Fai un selfie").
- Impostare eventi in calendario (ad es. "Imposta un evento in calendario per la cena con Charlie di domani dalle 19 alle 21").
- Riprodurre musica (ad es. "Riproduci musica jazz su YouTube").

- Spostarsi verso dei luoghi (ad es. "Dammi le indicazioni per tornare a casa").
- Ottenere informazioni meteorologiche (ad es. "Ho bisogno di un ombrello oggi?").

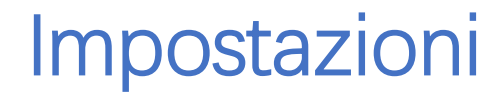

Configurazione della rete e dell'account o del proprio telefono

#### Wi-Fi e Internet

## Wi-Fi

Connessione a Internet tramite WLAN.

#### Connessione alla rete Wi-Fi

- Accedere a Impostazioni > Wi-Fi e Internet e toccare Wi-Fi.
- 2. Selezionare una rete Wi-Fi dall'elenco.
- Si verrà automaticamente connessi alla rete
   Wi-Fi non crittografata che è stata selezionata.
   Per connettersi a una rete crittografata,
   inserire la password e toccare CONNETTI.

\*È anche possibile aggiungere manualmente una rete Wi-Fi selezionando **Aggiungi reti**.

#### Preferenze Wi-Fi

- Attiva automaticamente il Wi-Fi: abilitando questa opzione il Wi-Fi si riaccende vicino a una rete di alta qualità salvata, come la propria rete domestica.
- Seleziona in modo intelligente la migliore rete Wi-Fi: abilitando questa opzione il proprio telefono seleziona e si connette alla migliore rete Wi-Fi sulla base di un'analisi della connettività e della potenza del segnale.

- Passa automaticamente ai dati mobili: abilitando questa opzione il proprio telefono passa automaticamente ai dati mobili quando tutte le reti Wi-Fi sono di scarsa qualità e i dati mobili sono accesi.
- Scansione sempre disponibile: abilitando questa opzione i servizi di localizzazione o le altre app cercano le reti in caso in cui il Wi-Fi sia disattivato.
- Apri la notifica di rete: abilitando questa opzione il proprio telefono avvisa quando è disponibile una rete pubblica di alta qualità.

#### SIM e rete

#### Abilitazione o disabilitazione dei

## dati mobili

Andare su Impostazioni > Wi-Fi e Internet > SIM e rete, abilita/disabilita i dati mobili.

#### Impostazioni del tipo di rete

#### preferita

Andare su Impostazioni > Wi-Fi e Internet > Impostazioni SIM e rete, quindi selezionare Tipo di rete preferita.

- 2G/3G/4G (automatico)
- 2G/3G (automatico)
- solo 2G

#### Hotspot e tethering

È possibile condividere la connessione a Internet del proprio telefono con altri dispositivi tramite Hotspot Wi-Fi, USB, Bluetooth e così via.

#### Hotspot Wi-Fi

Quando l'Hotspot Wi-Fi è attivato, i propri dati mobili saranno condivisi e altri dispositivi potranno connettersi al Wi-Fi. È possibile impostare le seguenti opzioni per gestire I propri Hotspot Wi-Fi:

- Nome dell'Hotspot Wi-Fi: il nome del segnale della rete Wi-Fi generato.
- Sicurezza: sono disponibili 2 opzioni: nessuna password e crittografia WPA2-Personal.

Si consiglia di selezionare la crittografia WPA2-Personal in modo da poter creare una password per il proprio hotspot.

• Banda AP: selezionare 2,4 GHz o 5 GHz.

## **Tethering USB**

Per condividere i dati mobili del proprio

dispositivo o la rete Wi-Fi con il proprio computer tramite USB, procedere con I seguenti passaggi:

- 1. Connettere il proprio telefono al computer con un cavo USB.
- Nel centro di controllo selezionare tethering USB come metodo di connessione USB.

\* Alcuni computer potrebbero richiedere
l'installazione separata del driver Android
RNDIS.

#### **Tethering Bluetooth**

Per condividere i dati mobili del proprio dispositivo o la rete Wi-Fi con altri dispositivi tramite il tethering Bluetooth, seguire I seguenti passaggi:

- 1. Andare su **Hotspot e tethering** e abilitare il **tethering Bluetooth**.
- Associare e connettere il proprio telefono dall'interfaccia delle impostazioni Bluetooth di altri dispositivi.

# Connessione tramite Bluetooth e di dispositivi

## Bluetooth

Il Bluetooth consente la connessione a dispositivi Bluetooth come cuffie e tastiere.
- Associa nuovo dispositivo: andare su Impostazioni > Connessione tramite Bluetooth e di dispositivi > Bluetooth, scegliere Associa nuovo dispositivo, selezionare il dispositivo che si desidera collegare dall'elenco dei dispositivi disponibili e inserire il codice di associazione per completare l'associazione.
  - \* Quando il dispositivo Bluetooth è acceso ma non si riesce a trovarlo, consultare il manuale del dispositivo e seguire le istruzioni per far passare il dispositivo alla modalità di associazione per la connessione.
- **Dispositivi connessi in precedenza:** visualizzare i dispositivi associati in precedenza e toccare per riconnettersi.

- Individuabile: abilitando questa opzione il proprio telefono è visibile a tutti i dispositivi Bluetooth nelle vicinanze.
- File ricevuti tramite Bluetooth: è possibile controllare la cronologia dei trasferimenti Bluetooth qui.

# NFC

Con la funzionalità NFC abilitata è possibile scambiare dati con un altro dispositivo quando i due dispositivi sono in contatto.

# Android Beam

#### Andare su **Impostazioni** > **Connessione tramite Bluetooth e di dispositivi** > **Android Beam** Assicurarsi che la funzione NEC sia attivata.

Quando questa funzione è attiva, è possibile trasmettere il contenuto dell'app a un altro dispositivo dotato di NFC posizionando vicino I dispositivi. Ad esempio, è possibile trasmettere pagine web, video di YouTube e contatti.

Posizionare i dispositivi l'uno accanto all'altro (di solito con le parti posteriori a contatto); quindi toccare lo schermo. L'app determina cosa viene trasmesso.

#### Tocca e paga

Andare su **Impostazioni** > **Connessione tramite Bluetooth e di dispositivi** > **Tocca e paga**. Prima di utilizzare Tocca e paga, è necessario configurare l'app di pagamento predefinita, aprire il servizio di pagamento nell'app e impostare la funzione Tocca e paga con le seguenti opzioni di impostazione:

- Impostazione predefinita per il pagamento: scegliere un'app, come Google
   Pay, da utilizzare quando si effettua un pagamento toccando il terminale di pagamento.
- Usa impostazione predefinita: è possibile impostarla come Sempre e Tranne quando è aperta un'altra app di pagamento.

#### Display

Andare su **Impostazioni** > **Visualizzazione** per personalizzare le impostazioni di visualizzazione dello schermo.

- Luminosità adattiva: se abilitata, il telefono ottimizzerà l'impostazione della luminosità dello schermo in base alle condizioni di illuminazione ambientale. Per impostare le proprie preferenze è possibile anche regolare manualmente la barra di scorrimento in basso.
- Sospensione: dopo aver impostato
   l'intervallo di tempo, lo schermo si spegnerà automaticamente quando il dispositivo non è in uso.

- Frequenza di aggiornamento dello schermo: impostare la frequenza di aggiornamento dello schermo. Infatti, una frequenza di aggiornamento maggiore è in grado di offrire un'esperienza più omogenea.
- Modalità lettura: è possibile impostare gli effetti mono e cromatico per adattarsi a più scenari di lettura. L'effetto mono si utilizza esclusivamente per le parole, invece quello cromatico consente una lettura a colori confortevole.
- Modalità notturna: se abilitata, il dispositivo si adeguerà alla temperatura colore impostata per ridurre al minimo l'affaticamento degli occhi.

- Calibrazione schermo: la selezione di una diversa modalità colore offrirà risultati di visualizzazione diversi.
- Display ambient: è possibile impostare
   QUANDO MOSTRARE e sono presenti
   2 opzioni:
  - ➢ Solleva il telefono per visualizzare.
  - ➤ Tocca lo schermo per visualizzare.
  - È possibile impostare COSA MOSTRA:
  - Informazioni contestuali.
  - ➢ Mostra messaggio.
  - Nuove notifiche.

- **Dimensione del carattere:** consente di impostare la dimensione del carattere.
- Dimensione di visualizzazione: consente di impostare la dimensione di visualizzazione del contenuto (ad es. icone e caratteri). Ciò potrebbe influire sul modo in cui vengono visualizzate alcune app di terze parti.
- Barra di stato: è possibile impostare lo stile della batteria e l'ora, abilitare/disabilitare la visualizzazione della percentuale batteria, visualizzare la velocità di rete e gestire le icone nella barra di stato.
- Rotazione automatica schermo: se abilitata, il display del telefono ruoterà automaticamente insieme al telefono.

Screen saver: consente di impostare lo stile dello screen saver (Orologio, Colori e Foto) e il momento in cui si attiva (quando il telefono è in carica, quando è bloccato, quando è in carica o bloccato o mai).

#### Personalizzazione

Andare su **Impostazioni** > **Personalizzazione** per personalizzare il telefono.

Qui è possibile modificare gli sfondi, lo stile dell'orologio e l'animazione per l'impronta digitale. Inoltre, sono disponibili tre temi preimpostati tra cui scegliere.

• Colore evidenziatore: fare clic sul colore desiderato e salvare per modificare il colore

evidenziatore. È possibile anche personalizzare il colore evidenziatore, facendo clic sul tasto "Personalizzazione".

- **Tono:** sono disponibili tre toni: a colori, chiaro e scuro.
- Forma: consente di personalizzare la forma dell'icona di stato e sono disponibili quattro forme: rotondo, quadrato, a goccia e rettangolo arrotondato.
- Pacchetto icone: permette di personalizzare il pacchetto di icone dell'app e sono disponibili 3 tipologie di pacchetti di icone di sistema: OnePlus, rotondo e quadrato. Inoltre, è possibile fare clic su "altro" per scaricarli da Google Play.

• **Carattere:** sono disponibili 2 tipologie di carattere: Roboto e OnePlus Slate.

# Suono e vibrazione

Andare su **Impostazioni** > **Suono e vibrazione** per modificare le impostazioni audio sul proprio dispositivo.

# Volume

 Volume della suoneria: regolare il dispositivo di scorrimento per impostare il volume della suoneria per le telefonate e le notifiche.

- Volume dei contenuti multimediali: regolare il dispositivo di scorrimento per impostare il volume per la riproduzione di musica, video e altro.
- Volume della sveglia: regolare il dispositivo di scorrimento per impostare il volume della suoneria per le sveglie.

# Dolby Atmos

Dolby Atmos consente di scegliere diversi miglioramenti basati sullo scenario, come dinamismo, film e musica, e apportare regolazioni personalizzate per gli auricolari.

- Dinamismo: consente di ottimizzare automaticamente il suono in base ai contenuti per la migliore esperienza possibile.
- Film: permette all'utente di apprezzare l'esperienza cinematografica con un suono surround realistico e un dialogo chiaro.
- **Musica:** gli effetti sonori più completi e più sfumati rendono la musica più potente.

#### Modalità auricolare

Mentre l'utente è collegato all'auricolare, qui è possibile regolare la preferenza di stile, come stili intelligenti ed equalizzatore.

#### Non disturbare

Quando è attivata la modalità Non disturbare, il proprio telefono non mostrerà notifiche nuove o esistenti, non emetterà suoni e non vibrerà. Le notifiche non verranno visualizzate quando si scorre verso il basso dalla parte superiore dello schermo.

Le notifiche cruciali relative all'attività e allo stato del telefono continueranno a essere visualizzate.

 Pianificazione: impostare la durata dell'opzione Non disturbare o impostare l'ora per l'accensione e lo spegnimento automatici.

- Eccezioni: scegliere impostazioni speciali per chiamate, messaggi, eventi e promemoria e altri suoni. Inoltre, è possibile abilitare quali elementi sono consentiti quando è attiva la modalità Non disturbare in Vedi tutte le eccezioni.
- Comportamento:
  - Limita notifiche: consente di impostare
     I comportamenti delle notifiche.
  - Durata predefinita: è possibile personalizzare la durata della modalità "Non disturbare" ogni volta che viene attivata manualmente.

# Modalità auricolare

È possibile impostare le preferenze per il collegamento di cuffie cablate e cuffie Bluetooth come la ripresa automatica della riproduzione musicale e la risposta automatica alle chiamate.

# Suoneria e vibrazione

- Suoneria e vibrazione del telefono: consente di impostare la suoneria e la vibrazione per le telefonate in arrivo.
- Suoneria e vibrazione per gli SMS: consente di impostare la suoneria e la vibrazione per le notifiche di messaggi di testo (SMS).

Suono e vibrazione per le notifiche:
 consente di impostare la suoneria
 e l'intensità della vibrazione per altre
 notifiche.

#### Sistema

È possibile abilitare o disabilitare il suono o la vibrazione per la composizione a toni, la tastiera del telefono, il blocco schermo e lo screenshot.

#### Tasti e gesti

# Alert Slider

Alert Slider si trova sul lato destro di OnePlus

7T. È possibile passare da una delle 3 seguenti modalità differenti all'altra: Silenzioso,
Vibrazione e Suoneria. Andare su
Impostazioni > Tasti e gesti > Alert Slider per visualizzare le impostazioni personalizzate.

- Silenzioso: le suonerie di chiamate e notifiche saranno disattivate tranne che per gli allarmi.
- Vibrazione: le suonerie di chiamate e notifiche saranno disattivate e impostate su sola vibrazione, tranne che per gli allarmi.
- Suoneria: le suonerie di chiamate e notifiche squilleranno.

# Barra di navigazione e gesti per la navigazione

OnePlus 7T supporta due tipi di barra di navigazione e gesti per la navigazione. Andare su **Impostazioni > Tasti e gesti > Barra di navigazione e gesti per la navigazione,** quindi scegliere i **Gesti per la navigazione** o **Indietro, Home, Recenti**.

#### Indietro, Home, Recenti

Se questa opzione è abilitata, i tasti virtuali "Recenti, Home, Indietro" sono visualizzati nella parte inferiore del telefono. Toccare Personalizzazione della barra di navigazione per visualizzare le impostazioni personalizzate.

#### Impostazioni personalizzate

• Nascondi la barra inferiore: se sono stati scelti i "Gesti per la navigazione", è possibile attivarlo per nascondere la barra inferiore.

 Personalizzazione della barra di navigazione: se l'opzione è "Recenti, Home, Indietro", è possibile fare clic qui per personalizzare:

 Scambia tasti: abilitando questa opzione
 I tasti Recenti e Indietro si scambiano di posizione. 2. Azione con doppio tocco e azione di pressione prolungata: impostare Azione con doppio tocco o Azione di pressione prolungata sui tasti Home, Recenti e Indietro. Le opzioni comprendono Nessuna azione, Apri/Chiudi menu, Spegni lo schermo, Apri Shelf e altro.

#### Gesti rapidi

Utilizzando i Gesti rapidi è possibile eseguire rapidamente le seguenti azioni: **Capovolgi per disattivare l'audio**, **Screenshot con tre dita** e altro utilizzando Gesti rapidi. Andare su **Impostazioni > Tasti e gesti > Gesti rapidi** per impostare le proprie preferenze.

#### Gesti di sistema

- Capovolgi per disattivare l'audio: abilitando questa opzione quando vi è una chiamata in arrivo capovolgendo il telefono si disattiva l'audio.
- Screenshot con tre dita: abilitando questa opzione si esegue uno screenshot scorrendo verso il basso con tre dita.
- Solleva per rispondere/cambiare:
   abilitando questa opzione quando vi è una
   chiamata in arrivo si risponde portando il
   telefono all'orecchio.

#### Gesti a schermo disattivato

**Doppio tocco per riattivare:** abilitando questa opzione per riattivare il dispositivo si tocca lo schermo due volte.

**Controllo musica:** abilitando questa opzione per riprodurre o sospendere la musica si disegna II, mentre per passare alla traccia precedente o successiva si disegna < o >.

Disegna O/Disegna V/Disegna S/Disegna M/Disegna W: queste lettere possono essere impostate per nessuna funzione, per aprire la fotocamera, per aprire la fotocamera frontale, per registrare un video, per accendere/spegnere la torcia, per aprire Shelf e per aprire le app selezionate.

# Attiva rapidamente la fotocamera

Abilitando questa opzione per accendere rapidamente la fotocamera si preme due volte il tasto di accensione.

#### Attiva rapidamente l'app assistente

Abilitando questa opzione si tiene premuto il tasto di accensione per 0,5 sec. per attivare l'app assistente e per 3 sec per spegnere il telefono.

#### Utilità

- Avvio veloce: abilitando questa opzione per lanciare Pagamento rapido o attivare delle app quando il telefono è bloccato si preme a lungo sull'area di identificazione dell'impronta digitale.
- App parallele: consente di creare più account per le stesse app di social media. Per ulteriori informazioni fare riferimento ad "<u>App parallele</u>".
- App Locker: è possibile aggiungere le app che si desidera bloccare con una password.
- Accensione programmata/Spegnimento programmato: Consente di impostare l'ora di accensione/spegnimento.

- OnePlus Switch: consente di eseguire rapidamente la migrazione dei dati con OnePlus Switch. Per ulteriori informazioni fare riferimento a "<u>Trasferimento di dati su</u> <u>OnePlus 7T</u>".
- OnePlus Laboratory:

Un luogo di raccolta delle funzioni di esplorazione come oscuramento DC.

• Risposta rapida in modalità orizzontale

In modalità orizzontale, è possibile rispondere rapidamente quando si riceve un messaggio da app come WhatsApp.

#### Sicurezza e schermata di blocco

Stato di sicurezza

#### Protezione di Google Play

Protezione di Google Play controlla regolarmente le proprie app e il proprio dispositivo per individuare comportamenti dannosi. Si verrà avvisati se vengono rilevati rischi per la sicurezza.

 Scansiona dispositivo per minacce alla sicurezza: abilitando questa opzione Google controlla regolarmente il dispositivo e previene potenziali rischi o ne dà comunicazione.  Migliora il rilevamento delle app dannose: abilitando questa opzione le app sconosciute vengono inviate a Google per un migliore rilevamento.

#### Trova il mio dispositivo

Trova il mio dispositivo aiuta a localizzare il proprio dispositivo da remoto e protegge I propri dati in caso di perdita del dispositivo.

Modi per localizzare il proprio dispositivo Android:

- Trova il mio dispositivo: scaricabile da Google Play.
- Web: visitare android.com/find.

• Google: cercare "trova il mio dispositivo".

Sicurezza del dispositivo

#### **Blocco schermo**

Impostare il blocco schermo:

- Nessuno: consente di accendere lo schermo e accedere alla schermata Home.
- Scorri: consente di scorrere in alto sullo schermo per sbloccare.
- Sequenza: consente di impostare una sequenza a scorrimento di oltre quattro punti per sbloccare.

- PIN: consente di impostare un PIN di 4-16 cifre per sbloccare.
- **Password:** consente di impostare una password di oltre 4 caratteri per sbloccare.

#### Impronta digitale

È possibile aggiungere/eliminare impronte digitali e impostare le preferenze relative alle impronte digitali tramite **Impronta digitale**.

- Aggiungi impronta digitale: seguire le istruzioni sullo schermo per aggiungere la propria impronta digitale.
  - Aggiungere di nuovo l'impronta digitale dopo aver sostituito il film protettivo.

- Aggiungere le informazioni di un'impronta digitale alla volta.
- Premere con fermezza sullo schermo del telefono per assicurarsi che i propri dati relativi alle impronte digitali siano aggiunti completamente.
- Effetto di animazione impronta digitale: consente di selezionare un effetto di animazione. È possibile selezionare una delle seguenti quattro opzioni:
  - Cosmos
  - Ripple
  - Riga

- Nessuno
- Solleva il telefono per visualizzare: abilitando questa opzione l'icona dell'impronta digitale viene visualizzata nel display ambient quando si solleva il telefono.
- Tocca lo schermo per visualizzare: abilitando questa opzione l'icona dell'impronta digitale viene visualizzata nel display ambient quando si tocca una volta lo schermo del telefono.

\*Oltre a sbloccare il telefono, è possibile utilizzare la propria impronta digitale per autorizzare acquisti e per accedere alle app.

#### Face Unlock

- È possibile aggiungere/eliminare dati viso e impostare le preferenze di Face Unlock tramite **Face Unlock**.
- Aggiungi dati viso: seguire le istruzioni sullo schermo per aggiungere i propri dati viso.
  - \*Eseguire questa operazione in un ambiente luminoso e assicurarsi di essere di fronte al proprio telefono per ottenere i migliori risultati.
- Face Unlock: abilitando questa opzione si utilizza Face Unlock per sbloccare il telefono dalla schermata di blocco.

- Sblocca automaticamente quando lo schermo si accende: abilitando questa opzione si sblocca il proprio telefono con il proprio viso non appena lo schermo si accende, senza scorrere con le dita.
- Illuminazione di assistenza per Face
   Unlock: in circostanze in cui la fotocamera non è in grado di riconoscere il volto, lo schermo si illumina per consentire al dispositivo di riconoscere l'utente.

#### Sicurezza personale

#### Salvataggio di emergenza

• Informazioni di emergenza: consente di

aggiungere le proprie informazioni di emergenza.

- Invia messaggio SOS automaticamente: abilitando questa opzione i messaggi SOS vengono automaticamente inviati a tutti i contatti di emergenza dopo una chiamata di emergenza.
- Tasto di accensione: trigger chiamata di emergenza e sono disponibili tre opzioni:
  - Funzione disabilitata.
  - Premere rapidamente il tasto di accensione per 3 volte.
  - Premere rapidamente il tasto di accensione per 5 volte.

# App di amministrazione del dispositivo

- Trova il mio dispositivo: abilitando questa app è possibile trovare il dispositivo per bloccare o cancellare i dati da un dispositivo perso.
- Google Pay: in qualità di amministratore dispositivo, Google Pay può aiutare a rendere il proprio telefono più sicuro.

#### Blocco della scheda SIM

Blocca scheda SIM: abilitando questa opzione per utilizzare il telefono viene richiesto il proprio PIN.

#### Posizione

- Utilizza posizione: abilitando questa opzione si consente alle app di utilizzare le informazioni sulla posizione.
- Richieste di posizioni recenti: mostra le informazioni sulla posizione richieste di recente.
- Autorizzazione app: consente di impostare le autorizzazioni per le app per utilizzare il servizio di localizzazione.

\*Per stimare la posizione del proprio dispositivo la posizione potrebbe utilizzare fonti come il GPS, il Wi-Fi, le reti mobili e I sensori. Google potrebbe raccogliere dati di posizione resi anonimi per migliorare l'accuratezza della posizione e i servizi basati sulla posizione.

# Privacy

#### Gestione autorizzazioni

Consente di impostare le autorizzazioni app per utilizzare il microfono, i contatti, il calendario e altro.

#### Mostra password

Abilitando questa opzione durante la digitazione i caratteri vengono visualizzati e convertiti brevemente in un asterisco crittografato "\*".

# Schermata di blocco

Consente di impostare quali elementi visualizzare mentre lo schermo è bloccato quando si ricevono le notifiche.

#### App e notifiche

Andare su Impostazioni > App e notifiche per

gestire le app del proprio dispositivo, modificare le impostazioni, visualizzare le informazioni sulle app, impostare notifiche e autorizzazioni e altro.

• Informazioni app: mostra tutte le app installate sul dispositivo.

- Tempo di utilizzo dello schermo: visualizza le volte in cui lo schermo è stato aperto oggi.
- Notifiche: è possibile impostare il contenuto delle notifiche visualizzate nella schermata di blocco:
  - Mostra notifiche importanti e di altro tipo.
  - Mostra solo notifiche importanti.
  - Non mostrare le notifiche.

È inoltre possibile abilitare/disabilitare **Consenti punti di notifica**, impostare **Suoni di notifica predefiniti** e abilitare/disabilitare la modalità **Non disturbare**.

- App predefinite: consente di impostare le app predefinite per la schermata Home, il browser, il telefono, gli SMS, la raccolta, la posta e altro.
- Autorizzazioni app: consente di impostare le autorizzazioni app per utilizzare la posizione, il microfono, i contatti, la memoria, i registri chiamate e altro.
- Controllo consumo dati: Consente di impostare l'accesso delle app ai dati mobili e alle reti Wi-Fi.
- Avvisi di emergenza: è possibile abilitare/disabilitare gli avvisi qui.

Se questa opzione è abilitata, è possibile scegliere di ricevere avvisi Amber, minacce estreme, minacce gravi e altro.

È possibile impostare le **preferenze di** avviso.

 Accesso speciale alle app: è possibile impostare l'accesso speciale alle app come l'ottimizzazione della batteria, le app di amministrazione del dispositivo e la visualizzazione su altre app.

#### Sistema

# Accessibilità

Per ulteriori informazioni fare riferimento a "<u>Accessibilità</u>".

#### Lingua e immissione

Impostare la lingua del proprio sistema e il metodo di immissione.

- Lingue: impostare la lingua del proprio sistema.
  - Toccare Aggiungi una lingua per aggiungere una lingua.

- Premere e trascinare la lingua selezionata in cima all'elenco per impostare la lingua come lingua del sistema.
- Tastiera virtuale: consente di selezionare il metodo di immissione predefinito e impostare le preferenze per il metodo di immissione.
- Correttore ortografico: abilitando questa opzione quando si digita, l'ortografia viene controllata automaticamente.

#### • Servizio di riempimento automatico:

abilitando questa opzione avviene il riempimento automatico dei dati salvati quando si naviga sul web o si inserisce la password del proprio account o in altri scenari. Questa funzione richiederà l'installazione di app aggiuntive.

#### Data e ora

Impostare la data e l'ora del sistema.

- Usa ora fornita dalla rete: abilitando questa opzione si utilizza come orario del sistema l'orario impostato dal provider di rete.
- **Data:** consente di impostare manualmente la data del sistema.
- **Ora:** consente di impostare manualmente l'ora del sistema.

- Usa fuso orario fornito dalla rete: abilitando questa opzione viene utilizzato il fuso orario del provider di rete.
- Fuso orario: consente di impostare manualmente il fuso orario del sistema.
- Usa formato 24 ore: abilitando questa opzione l'ora del sistema viene visualizzata nel formato 24 ore; disabilitandola viene utilizzato il formato 12 ore.

# Backup

Consente di abilitare il backup su Google Drive.

# Ripristino delle opzioni

Nelle opzioni Ripristino, è possibile ripristinare le impostazioni e le preferenze delle app e cancellare tutti i dati (ripristino delle informazioni di fabbrica).

- Ripristina Wi-Fi, cellulare e Bluetooth:
   è possibile ripristinare tutte le impostazioni di rete, tra cui il Wi-Fi, i dati mobili e il Bluetooth.
- Ripristina le preferenze delle app:

consente il ripristino tutte le preferenze per:

- le app disabilitate;
- le notifiche delle app disabilitate;

- le applicazioni predefinite per le azioni;
- le restrizioni sulla data di background per le app;
- qualsiasi restrizione sulle autorizzazioni.
   Nessun dato delle app andrà perso.
- Cancella tutti i dati (ripristino delle impostazioni di fabbrica): per ulteriori informazioni fare riferimento a "<u>Ripristino</u> <u>delle informazioni di fabbrica</u>".

# Archiviazione OTG

È possibile trasferire dati tramite OTG, che si spegne automaticamente dopo 10 minuti di inattività.

# Programmi di miglioramento

# dell'esperienza

Notifiche OnePlus: consente di abilitare la ricezione di notizie ufficiali di OnePlus, informazioni sui prodotti, sondaggi e consigli/coupon di acquisto.

Programma esperienza utente: abilitando questa opzione si consente a OnePlus di analizzare in modo anonimo i dati statistici generali su come si utilizza il telefono, al fine di aiutarci a migliorare la progettazione del prodotto e l'esperienza utente.

#### Programma di stabilità del sistema:

abilitando questa opzione si consente

a OnePlus di accedere ai registri di sistema in modo anonimo. In caso di errore, consentire l'invio di una segnalazione bug con i registri. I registri saranno utilizzati solo nell'analisi degli errori di sistema e nei miglioramenti di stabilità.

Aggiornamenti delle app integrate: abilitando questa opzione si consente a OnePlus di verificare e inviare gli aggiornamenti delle app incorporate allo scopo di migliorare la stabilità dell'app.

# Utenti multipli

 Proprietario: consente di visualizzare
 l'utente attualmente connesso. Toccare per cambiare il nome utente (nome utente predefinito per il proprietario del telefono).

- Guest: toccare per passare alla modalità
   Guest e limitare le chiamate e alcune
   funzioni. È possibile abilitare/disabilitare
   Attiva telefonate toccando l'icona delle
   impostazioni sulla destra di Guest.
- Aggiungi utente: consente di condividere il dispositivo con altre persone creando utenti aggiuntivi.

# Potenziamento RAM

Tra le modalità di utilizzo del telefono che si apprenderanno, Potenziamento RAM prevede le app che si desidera avviare e i dati che si desidera caricare, ottimizzando la capacità della RAM per prestazioni più rapide.

# Aggiornamenti di sistema

Aggiornare il sistema tramite OTA. Per i dettagli fare riferimento a "<u>Aggiornamenti di sistema</u>".

# Account

- Account Google: accedere al proprio account Google, visualizzare le informazioni sull'account Google, impostare gli elementi di sincronizzazione e rimuovere gli account.
- Account OnePlus: accedere al proprio account OnePlus, gestire le informazioni sull'account e uscire dal proprio account (toccare il tasto del menu nell'angolo in alto a destra e selezionare Esci dall'account).

- Aggiungi account: è possibile aggiungere account di posta elettronica, account Google e altro.
- Sincronizza automaticamente i dati:

   abilitando questa opzione le app
   aggiornano automaticamente i dati.

   La disattivazione di questa opzione consente

   di risparmiare energia, ma è necessario
   sincronizzare manualmente ciascun account
   per ottenere gli aggiornamenti più recenti
   e non si riceveranno le notifiche degli
   aggiornamenti.

# Benessere digitale e controllo genitori

**Tempo di utilizzo dello schermo:** mostra le volte in cui si è riattivato lo schermo oggi.

**Sblocchi:** mostra le volte in cui si è sbloccato il dispositivo oggi.

Notifiche: mostra le volte in cui sono state ricevute delle notifiche oggi.

#### Modi per effettuare la disconnessione:

• Dashboard: consente di gestire la dashboard in base al tempo di utilizzo dello schermo, alle notifiche ricevute e alle volte in cui sono state aperte le app. Fare clic sulle icone a destra del nome dell'app per impostare il timer dell'app. Dopo che si esaurisce, l'app sarà sospesa per il resto della giornata, verrà visualizzata una finestra popup col messaggio "App sospesa, il timer dell'app è esaurito. Verrà riavviata domani". È possibile fare clic su "IMPOSTAZIONI" nella finestra popup per eliminare il timer.

 Relax: consente di utilizzare la modalità Relax per disconnettersi dal telefono ed evitare interruzioni mentre si dorme. Quando si avvia la funzionalità Relax, Scala di grigi rimuove il colore dello schermo, la funzionalità Non disturbare disattiva l'audio dei suoni in modo che l'utente non venga svegliato da chiamate o notifiche. Al termine della funzionalità Relax il telefono ritorna alle sue impostazioni normali.

 Riduzione delle interruzioni: consente di gestire le notifiche e la funzionalità Non disturbare.

Fare clic su Gestisci notifiche per disabilitare o abilitare le notifiche dell'app. Per la funzionalità Non disturbare, consultare <u>Non</u> <u>disturbare</u> per le impostazioni.

#### Batteria

#### Andare su **Impostazioni** > **Batteria** per visualizzare i dettagli della batteria e impostare le preferenze della batteria.

#### VISUALIZZA NEL DETTAGLIO IL CONSUMO:

consente di visualizzare i dettagli sul consumo della batteria dal momento di carica completa e l'elenco dei processi che consumano la maggior parte della batteria.

**Risparmio batteria:** abilitando questa opzione si prolunga la durata della batteria. Risparmio batteria spegnerà alcune funzionalità del dispositivo e limiterà le app.

È possibile scegliere di accenderlo manualmente o di selezionare **Attiva automaticamente** quando la batteria rimanente è inferiore al valore impostato.

**Ottimizzazione batteria:** l'ottimizzazione della durata della batteria avviene attraverso il

controllo del comportamento in background delle app. Toccare **Ottimizzazione batteria**, scegliere le app da ottimizzare e selezionare **Ottimizza** o Controllo intelligente.

#### Memoria

#### Andare su **Impostazioni** > **Memoria** per

visualizzare i dettagli sulla memoria. È possibile liberare spazio di archiviazione e visualizzare la quantità di spazio di archiviazione occupato da vari tipi di file.

 Libera spazio di archiviazione: il proprio telefono eseguirà la scansione dei download e delle app utilizzate di rado.
 Selezionare il contenuto che si desidera eliminare e toccare **LIBERA** per liberare spazio di archiviazione dal telefono.

 Gestione memoria: per aiutare a liberare spazio di archiviazione, Gestione memoria rimuove dal dispositivo le foto e i video di cui è stato effettuato il backup.

# Informazioni sul telefono

#### Nell'opzione Informazioni sul telefono

è possibile visualizzare le informazioni di base del telefono, la versione del sistema e altro.

- Nome del dispositivo: toccando si modifica il nome del dispositivo.
- Versione Android: indica la versione Android.

- Numero build: indica la versione del software del telefono.
- Modello: indica il modello del telefono.
- Informazioni di tipo legale: toccando vengono visualizzati l'Informativa sulla privacy, i contratti, ecc.
- Stato: toccando vengono visualizzati il numero di telefono, il segnale, ecc.
- Premio: toccando vengono visualizzati
   I collaboratori OxygenOS.

# App

Informazioni sulle app del proprio dispositivo OnePlus.

#### Telefono

#### Composizione

- Metodo 1: toccare il tasto del tastierino (la tastiera del telefono), immettere il numero del contatto e premere il tasto di chiamata per comporre il numero.
- Metodo 2: sfogliare i contatti o i registri delle chiamate e toccare il numero per comporlo.
- Rispondere alle chiamate in arrivo o rifiutarle: scorrere verso il basso per accettare una chiamata e verso l'alto per rifiutarla.

 Chiamata in arrivo durante l'utilizzo normale: il tasto verde accetta la chiamata e il rosso la rifiuta.

#### Schermo di chiamata

Dopo aver accettato una chiamata, le funzioni dell'interfaccia sono le seguenti:

- Altoparlante: abilita la modalità altoparlante durante la chiamata.
- Tastierino: apre la tastiera del telefono.
- **Disattiva audio:** disattiva l'audio del microfono.
- Aggiungi chiamata: aggiunge destinatari multipli.

Metti in attesa: consente di rispondere

 a una nuova chiamata mettendo in attesa la
 chiamata corrente e quindi di riprendere la
 chiamata corrente al termine della nuova
 chiamata.

# Contatti

Contatti ha le seguenti funzioni: modifica, elimina, cerca, input/output, gestisci ed esegui il backup di contatti e blacklist.

#### Aggiunta di un contatto

- 1. Accedere a Contatti.
- 2. Toccare 유.

- 3. Inserire le informazioni di contatto.
- 4. Toccare  $\checkmark$  per salvarlo.

#### Ricerca dei contatti

- Metodo 1: inserire il numero/nome del contatto sulla tastiera del telefono.
- Metodo 2: toccare S, quindi cercare un contatto per nome.
- Metodo 3: passare all'elenco dei contatti e toccare o scorrere le lettere sul lato destro per la ricerca rapida.

#### **Gestione contatti**

Accedere a Contatti, toccare il tasto menu nell'angolo in alto a destra, quindi fare clic su "Gestione contatti".

- Visualizzazione contatti: per impostare
  i "Contatti da visualizzare", le "Regole di
  ordinamento dei nomi" e "Nascondi contatti
  senza numeri".
- Organizzazione dei contatti: per impostare i "Contatti preferiti", i "Gruppi di contatti",
   I "Contatti account" e i "Contatti scheda SIM".
- Operazioni dei contatti

Importa/Esporta: è possibile importare in questo dispositivo un file VCF esportato da un altro dispositivo o esportare i contatti del dispositivo in un formato VCF.

**Unisci contatti:** consente di unire i contatti con lo stesso nome o numero.

#### Spam

Permette di sfogliare le chiamate/i messaggi che sono stati bloccati.

#### Impostazioni

**Risposte rapide:** consente di rispondere a una chiamata in arrivo con un messaggio di testo.

Unisci cronologia chiamate: se viene abilitata questa funzionalità, la cronologia chiamate dallo stesso numero sarà unita e visualizzata come una singola scheda.

Impostazioni di chiamata: permette di impostare il messaggio vocale, gli avvisi di chiamata e altre funzionalità.

**Composizione assistita:** per abilitare o disabilitare "Aggiungi codice paese/area geografica automaticamente" e "Codice paese/area geografica predefinito".

Scorri in alto per rispondere: consente di abilitare o disabilitare l'inversione della direzione di scorrimento per rispondere a una chiamata in arrivo. Suoni e vibrazione: consente di impostare il suono e la vibrazione.

Impostazioni di blocco:

- Blocca in base a parola chiave: sarà bloccato il messaggio con la parola chiave specificata.
- Blocco notifiche: se è stata abilitata la funzionalità, l'utente sarà avvisato nel pannello delle notifiche dopo il blocco di chiamate o messaggi.
- Blocco numeri: non si riceveranno chiamate e messaggi da numeri bloccati. Toccare "+", quindi inserire il numero di telefono da aggiungere alla blacklist. Toccare "X" per sbloccare un numero di telefono.

#### Gestione file

In Gestione file è possibile accedere rapidamente a una varietà di file e gestirli.

Accedere all'app drawer e aprire l'applicazione Gestione file.

**CATEGORIE:** controllo dei file per categoria di file, tra cui Documenti, Download, Recenti, Immagini, Video, Audio.

**MEMORIA:** visualizzazione e gestione delle cartelle e dei documenti memorizzati sul proprio telefono.

**FileDash:** veloce e gratuito per condividere file con dispositivi vicini.

#### Ulteriori operazioni:

Ricerca file: toccare  $\Im$ , quindi inserire le parole chiave per trovare i propri file.

Lockbox: premere a lungo il file, toccare il tasto del menu nell'angolo in alto a destra, quindi scegliere **Sposta in Lockbox**. È possibile assegnare una password ai file presenti in Lockbox.

# Messaggi

Con l'app Messaggi è possibile inviare, ricevere e visualizzare i messaggi.
## Invio di un messaggio

- 1. Aprire l'applicazione Messaggi.
- Toccare il tasto mobile nell'angolo in basso a destra.
- 3. Selezionare il destinatario.
- 4. Inserire il contenuto dell'SMS.
- 5. Toccare l'icona di invio nell'angolo in basso a destra per inviare un messaggio.

## Visualizzazione di un messaggio

## e invio della risposta

I messaggi sono ordinati cronologicamente.

1. Aprire l'app Messaggi.

- 2. Selezionare il messaggio che si desidera visualizzare dall'elenco.
- Se si desidera rispondere a un messaggio, inserire il messaggio nella casella di testo nella parte inferiore dello schermo; quindi toccare l'icona di invio a destra per inviarlo.

# Impostazioni dei messaggi

Le impostazioni dei messaggi includono la consegna dei rapporti, il recupero automatico degli MMS durante il roaming e l'impostazione del numero del centro SMS. Per impostare le preferenze SMS, toccare il tasto menu nell'angolo in alto a destra e selezionare **Impostazioni**.

## Blacklist/Intercettazioni

- Visualizzazione del rapporto delle intercettazioni: toccare il tasto del menu nell'angolo in alto a destra dell'interfaccia principale dei messaggi e selezionare Spam per visualizzare i dati bloccati.
- Aggiunta alla blacklist: toccare il tasto del menu nell'angolo in alto a destra dello schermo delle conversazioni via messaggi e selezionare Blocca numero.

### Meteo

Fornisce le previsioni meteorologiche e la funzione di avviso rapido.

## Controllo del meteo: aprire l'app drawer e aprire l'app Meteo

Fornisce informazioni sul meteo, sulla temperatura, sul meteo degli ultimi sei giorni e delle ultime 24 ore, sulla qualità dell'aria, sulla direzione del vento, sulla temperatura corporea, sull'umidità, sulla visibilità, sulla pressione e altro.

- Aggiunta di una città: toccare , toccare il tasto "+", inserire il nome della città da cercare e selezionare la città da aggiungere.
- Cambio della città: scorrere verso sinistra e destra per passare da una città all'altra.

#### Impostazioni

Toccare il tasto menu nell'angolo in alto a destra e selezionare **Impostazioni**.

- **Temperatura:** selezionare l'unità di temperatura: Celsius o Fahrenheit.
- Vento: selezionare l'unità di misura per il vento, come metri al secondo (m/s), chilometri all'ora (km/h), piedi al secondo (ft/s), miglia all'ora (mph) e miglia nautiche all'ora (kts).
- Precipitazioni: selezionare le unità di misura per le precipitazioni, come millimetri (mm) e pollici (in).

- Visibilità: selezionare le unità di misura per la visibilità, come chilometri (km) e miglia (mi).
- Pressione: scegli l'unità di misura per la pressione, come ettopascal (hPa), millimetri di mercurio (mm/Hg) e pollici di mercurio (in/Hg).
- Allerta meteo: abilitando questa opzione si ricevono le notifiche meteo.

## Calcolatrice

**Calcolatrice** fornisce le comuni funzioni della calcolatrice.

Accedere all'app drawer e aprire l'applicazione Calcolatrice.  Visualizzazione della cronologia: fare clic sul tasto nell'angolo in alto a destra (si prevede che il tasto sia disponibile nell'aggiornamento del software del 10 ottobre) per visualizzare la cronologia e toccare il tasto CANCELLA nell'angolo in alto a destra per cancellarlo.

# Registratore

Registratore offre funzioni di registrazione e visualizzazione.

Accedere all'app drawer e aprire l'applicazione Registratore.

- Registrazione:
  - Avvia registrazione: toccare per avviare la registrazione.

- Sospensione della registrazione: toccare
   per sospendere una registrazione.
- Inserimento tag: toccare P per inserire i tag.

Impostazione del formato di registrazione: è possibile impostare il formato di registrazione (aac/wav) selezionando le impostazioni nell'angolo in alto a destra dell'interfaccia principale.

# Riproduzione e gestione delle registrazioni:

scorrere verso sinistra per accedere all'elenco dei file di registrazione.

- **Riproduzione delle registrazioni:** toccare la registrazione da riprodurre.
- Eliminazione delle registrazioni: premere a lungo la registrazione che deve essere eliminata e toccare il tasto Elimina.

# App Note

Le note adesive consentono di prendere rapidi appunti e di modificare un testo e delle immagini.

 Aggiunta di una nota: toccare 

 per aggiungere una nota. Supporta testo, foto di un album, foto, elenchi, cose da fare.

 Permette di eliminare note, impostare promemoria, ecc.

- Ricerca di note: toccare  $\stackrel{\frown}{\searrow}$  e inserire le parole chiave da cercare.
- Eliminazione di una nota: tenere premuto a lungo la nota che si desidera eliminare e toccare il tasto Elimina.
- Condivisione di una nota: aprire la nota che si desidera condividere, toccare il tasto del menu nell'angolo in alto a destra, selezionare il metodo di condivisione, quindi premere l'istruzione della pagina per completare la condivisione.
- Aggiunta di promemoria alle proprie note: aprire la nota e toccare l'icona Allarme nella barra in alto per impostare la data e l'ora per il promemoria.

## Fotocamera

La fotocamera OnePlus 7T offre potenti funzionalità per foto e video, tra cui la modalità ritratto, la modalità Pro, la modalità moviola, la modalità panoramica e altro ancora.

## FOTO

In base al numero mostrato nella figura, le principali funzioni dell'interfaccia della fotocamera sono le seguenti:

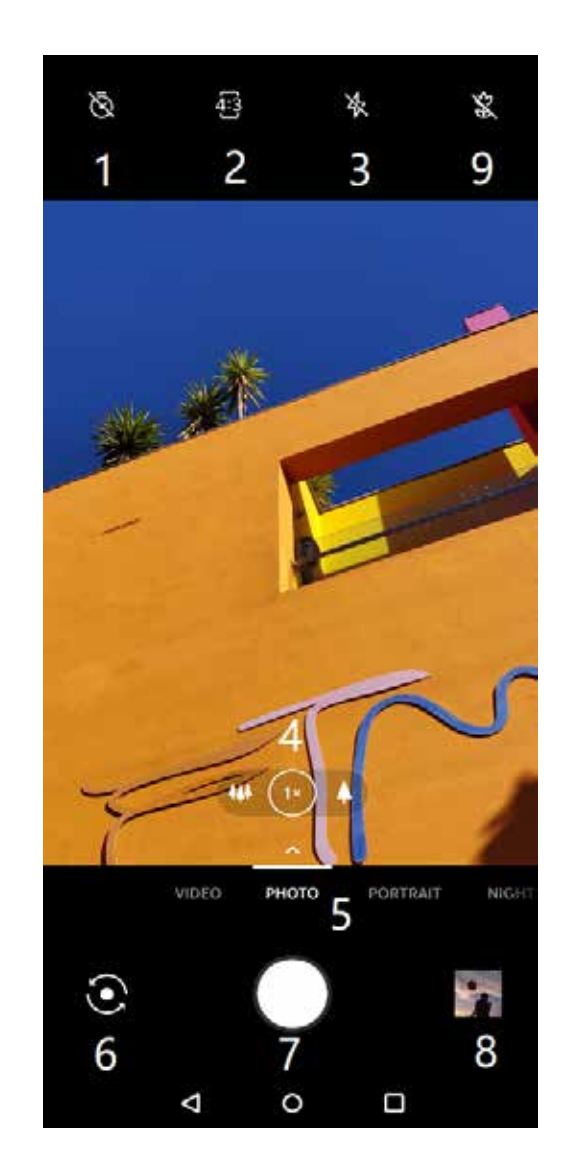

- 1. Timer: consente di impostare il timer (opzionale: 3 sec., 5 sec, 10 sec).
- 2. Dimensione foto: toccare per cambiare le proporzioni della foto.
- 3. Flash: toccare per accensione/spegnimento del flash o impostazione del flash automatico.
- 4. Zoom: toccare o trascinare l'icona per ingrandire.
- Modalità comuni: consente di visualizzare le modalità comuni; scorrere verso sinistra o destra o toccare per cambiare modalità.
- Cambia fotocamera: toccare per passare dalla fotocamera frontale a quella posteriore o viceversa.

- Tasto foto: toccare una volta per scattare una foto e premere a lungo per scattare più foto (modalità scatto continuo).
- 8. Raccolta: toccare per visualizzare le ultime foto nella Raccolta.
- 9. Super macro: posizionare il soggetto da2,5 cm a 8 cm di distanza in modalità macro.

## VIDEO

Andare sull'app della fotocamera e toccare **VIDEO**. Le caratteristiche dell'interfaccia video sono le seguenti:

Risoluzione video: sono disponibili 1080 P
 30 FPS, 1080 P 60 FPS, 4K 30 FPS e 4K 60 FPS.

- 2. Flash: toccare per l'accensione/lo spegnimento del flash.
- 3. Zoom: toccare o trascinare l'icona per ingrandire.
- Cambia fotocamera: toccare per passare dalla fotocamera frontale a quella posteriore o viceversa.
- Video: toccare per avviare/terminare il video.
- Raccolta: toccare per visualizzare l'ultima foto nella Raccolta.
- Video più uniformi: grazie al sistema avanzato di stabilizzazione delle immagini di OnePlus 7T, è possibile registrare video più

chiari e uniformi tenendo in mano il telefono senza dover trasportare attrezzature supplementari.

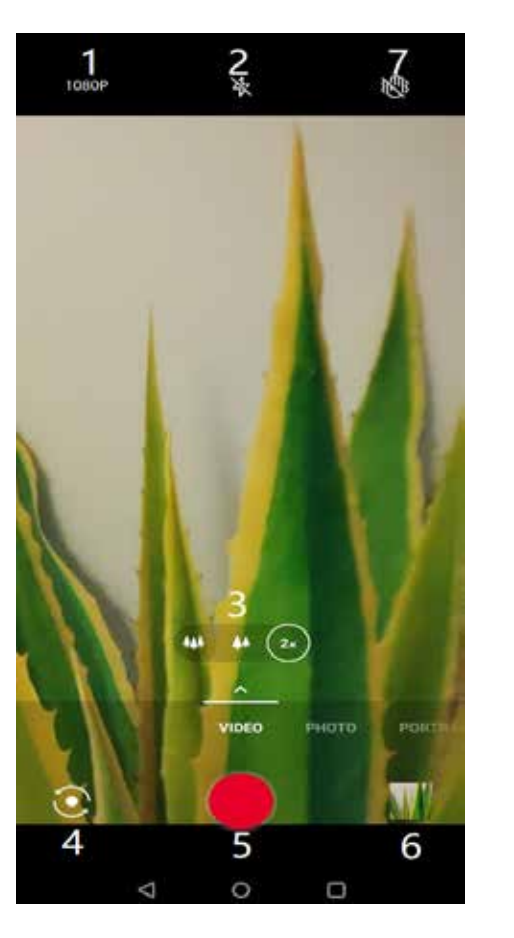

#### Selezione della modalità

Scorrere verso l'alto per accedere all'interfaccia di selezione della modalità della fotocamera.

- Video: funzione di ripresa video.
- Foto: funzione di scatto foto semplice.
- Ritratto: funzione foto ritratto (effetto profondità). L'effetto di illuminazione per ritratti professionale semplifica le foto di ritratto.
- Scena notturna: adatta per la ripresa di scene notturne in città.
- Pro: modalità per le foto con impostazioni più professionali.

Ripresa temporizzata: registra video a una velocità di trasmissione

elevate. Quando viene riprodotto, il video sembra muoversi più velocemente.

- Panorama: consente di scattare immagini di ampie proporzioni.
- Moviola: registra video con un frame rate elevato che possono essere riprodotti in moviola.

### Raccolta

Tutte le immagini e i video vengono salvati per impostazione predefinita nell'app Raccolta, che include album, foto cancellate di recente e funzioni di modifica delle foto.

- Foto: le foto e i video vengono visualizzati con una visualizzazione elenco in sequenza temporale.
- Raccolte: include album di uso comune, album cancellati di recente e altri album. Toccare gli album per visualizzare foto specifiche.
- Luoghi: le posizioni sono classificate in base alle informazioni sulla posizione delle immagini, mostrando le foto scattate/i video ripresi in posizioni diverse.

# Orologio

Include la sveglia, l'orologio mondiale, il timer e il cronometro.

# Sveglia

- Aggiunta di una sveglia: toccare il tasto "+" in basso per aggiungere e impostare una nuova sveglia.
- Ora della sveglia: trascinare il punto blu sul quadrante per impostare le ore. Trascinalo di nuovo per impostare i minuti. Toccare AM/PM per selezionare il periodo di tempo.
- Toccare l'icona della tastiera in centro a destra per passare alla tastiera numerica per inserire l'ora.
- Ripetizione: è possibile scegliere dal lunedì alla domenica. Selezionare l'icona del calendario sulla destra per accedere al calendario per la selezione personalizzata.

- Suoneria sveglia: selezionare la suoneria della sveglia dalle suonerie di sistema o dall'archiviazione locale o disabilitare la suoneria.
- Vibrazione: quando suona la sveglia, contemporaneamente il telefono vibrerà.
- Etichetta: una nota relativa alla sveglia verrà visualizzata sullo schermo quando la sveglia suonerà.
- Eliminazione della sveglia: premere a lungo la sveglia che si desidera eliminare e toccare l'icona di eliminazione in alto a destra sullo schermo.

## Orologio mondiale

- Aggiunta di una regione: toccare l'icona della terra nella parte inferiore dello schermo per controllare e selezionare dall'elenco le città.
- Confronto dell'ora: trascinare il punto sul quadrante per vedere l'ora nella città aggiunta.
- Meteo: il meteo verrà mostrato quando si tocca il nome della città.

#### Timer

• Aggiunta di un conto alla rovescia: dopo aver inserito i minuti e i secondi, premere il

tasto di avvio per avviare il conto alla rovescia.

Dopo aver avviato un conto alla rovescia, è possibile selezionare il tasto nell'angolo in basso a destra per aggiungere un altro conto alla rovescia.

- Eliminazione del conto alla rovescia: Toccare in per eliminare uno specifico conto alla rovescia.
- Sospendi: toccare 
   per sospendere un conto alla rovescia.
- Etichetta: toccare la parola Etichetta sopra al timer conto alla rovescia, inserire qualsiasi cosa che si desidera rinominare.

## Cronometro

Avvio: toccare ● per avviare il timer.
Sospendi: toccare ● per sospendere il timer.
Contrassegno: toccare ♥ per contrassegnare.
Condividi: toccare S per condividere il timer.

# **OnePlus Switch**

"OnePlus Switch" consente di eseguire rapidamente la migrazione dei contatti, dei registri chiamate, dei messaggi di testo, delle immagini, degli audio, dei video, delle note, delle app, dei download, dei documenti e di altri dati dal telefono precedente a quello nuovo. OnePlus Switch offre inoltre il backup e il ripristino locali.

## Utilizzo di OnePlus Switch per

## eseguire la migrazione dei dati

È possibile utilizzare OnePlus Switch per eseguire rapidamente la migrazione dei dati da un telefono precedente al nuovo telefono OnePlus.

Per ulteriori dettagli fare riferimento a "Trasferimento di dati su OnePlus 7T".

# Utilizzo di OnePlus Switch per il

## backup e il ripristino dei dati locali

È possibile utilizzare la funzione "backup e ripristino" per creare un backup per il successivo ripristino. È inoltre possibile copiare il backup sul computer e trasferirlo su un altro telefono per il ripristino.

#### Backup dei dati

- 1. Aprire l'app OnePlus Switch.
- Selezionare Backup e ripristino > Nuovo backup.

- Selezionare i dati di cui si vuole eseguire il backup.
- 4. Toccare **ESEGUI BACKUP ADESSO** per avviare il backup.
- Ripristino dei dati
- 1. Aprire l'app OnePlus Switch.
- Selezionare Backup e ripristino > Backup di ripristino.
- 3. Selezionare i dati da ripristinare.
- 4. Toccare **RIPRISTINA ORA** e attendere fino al completamento del processo di ripristino.

# App Google

È possibile usufruire delle applicazioni offerte da Google. Visitare google.com per saperne di più.

# Google

Per trovare contenuti online con strumenti che imparano a conoscere i propri interessi. Attivare il proprio feed personalizzato per ricevere contenuti personalizzati.

# Chrome

Per navigare su Internet con Chrome e passare le schede aperte, i segnalibri e i dati della barra degli indirizzi dal proprio computer al proprio dispositivo mobile.

## Gmail

Per inviare e ricevere e-mail con il servizio di posta elettronica basato sul web di Google.

#### Maps

Per ottenere indicazioni stradali e altre informazioni sulla posizione. È necessario abilitare i servizi di localizzazione per utilizzare Google Maps.

# YouTube

Per guardare e caricare video dal proprio dispositivo.

# Drive

Per aprire, visualizzare e condividere i file salvati sul proprio account cloud di Google Drive.

# Duo

Un'app per le videochiamate che consente di connettersi con le persone che contano di più.

#### **Play Music**

Per riprodurre musica e file audio sul proprio dispositivo.

#### Play Movies & TV

Per guardare film e programmi TV acquistati su Google Play. È inoltre possibile visualizzare i video salvati sul proprio dispositivo.

#### Foto

Per archiviare ed eseguire il backup di foto e video sul proprio account Google in modo automatico con Google Foto. Informazioni avanzate

Suggerimenti avanzati per il proprio telefono

# Modalità gioco

OxygenOS fornisce la "modalità gioco" per impedire di essere disturbati mentre si sta giocando. È possibile configurare questa modalità nell'**app Spazio gioco**.

- Rispondi alle chiamate tramite
   I'altoparlante: passa automaticamente in background tutte le chiamate in arrivo durante una partita e abilitare la modalità vivavoce.
- Come visualizzare le notifiche: selezionare la modalità di visualizzazione delle notifiche quando la modalità di gioco è attiva. Sono disponibili tre modalità: Heads-up, solo testo e Blocca.

- 3. Notifiche per le chiamate di terze parti: le chiamate vocali o video da app di social media verranno visualizzate come notifiche.
- Disabilita luminosità automatica: consente di disattivare temporaneamente la funzione di luminosità automatica nella modalità gioco.
- Modalità Fnatic: una modalità gioco avanzata per i giocatori professionisti.
   Questa modalità bloccherà tutte le notifiche e le chiamate e limiterà rigorosamente
   I processi in background per ottimizzare le prestazioni del gioco e consentire ai giocatori di concentrarsi sui giochi.

## Non disturbare

Quando non si vuole essere disturbati da un messaggio, abilitare la modalità Non disturbare. Il telefono non squillerà o vibrerà quando riceve una notifica, ad eccezione di allarmi e impostazioni.

Scorrere fino alla barra delle notifiche e toccare per abilitare la funzione "Non disturbare".

Per le impostazioni consultare Non disturbare.

#### Schermo Cast

Prima di utilizzare la funzione Miracast, assicurarsi che la TV, il proiettore, lo schermo e altri dispositivi di visualizzazione siano compatibili con la funzione Miracast e che la funzione del dispositivo sia attivata.

Istruzioni:

## 1. Andare su Impostazioni > Connessione tramite Bluetooth e di dispositivi > Cast

- Toccare il tasto menu nell'angolo in alto a destra e selezionare Abilita visualizzazione wireless.
- Selezionare il dispositivo che deve essere proiettato e attendere che lo schermo del telefono venga proiettato sul dispositivo di visualizzazione.

# Accensione programmata/

# Spegnimento programmato

Per comodità degli utenti, la funzione di accensione/disattivazione temporizzata è integrata. È possibile andare su Impostazioni > Utilità > Accensione programmata/Spegnimento programmato per impostare questa funzione.

## Blocco schermo

Quando è abilitato il blocco schermo, non sarà possibile passare ad altre schermate, come la schermata Home. Inoltre, non sarà consentito all'utente di aprire il pannello delle notifiche o accedere all'interfaccia di gestione multi-task.

- Abilitazione del blocco schermo: andare su Impostazioni > Sicurezza e schermata di blocco > Avanzate > Blocco schermo.
   Toccare Cambia per abilitare questa funzione.
- Utilizzo del blocco schermo: è possibile utilizzare questa funzione per fissare lo schermo corrente finché non viene annullata.
- Per utilizzare questa funzione:

1. assicurarsi che il blocco schermo sia attivato.

2. Toccare il tasto **Recenti** per accedere all'elenco delle app recenti.

3. Toccare il tasto del menu nell'angolo in alto a destra della scheda dell'app, quindi toccare **Fissa**.

 Eliminazione del blocco schermo: se si attiva il blocco schermo e si seleziona Chiedi sequenza di sblocco prima di sbloccare, verrà richiesto di inserire una sequenza di sblocco per annullare il blocco schermo.

# App parallele

Creazione di una nuova copia dell'applicazione per accedere a diversi account.

Andare su **Impostazioni** > **Utilità** > **App parallele**. L'elenco mostrerà le applicazioni che supportano le app parallele. Toccare l'applicazione per aprire app parallele.

# Immagine nell'immagine

Andare su Impostazioni > App e notifiche > Accesso speciale alle app > Immagine nell'immagine per visualizzare e configurare le app supportate. Quando si apre l'applicazione specificata in modalità immagine nell'immagine, l'app creerà una finestra immagine nell'immagine quando si apre o si lascia l'applicazione (ad esempio per continuare a guardare il video), che viene visualizzata sopra alle altre app attualmente in uso.

\*Questa funzione deve essere supportata dall'applicazione stessa.

## FileDash

Questa funzione supporta i trasferimenti di file tra telefoni senza rete, che è possibile utilizzare

per trasferire file su un altro telefono OnePlus o su un telefono non OnePlus. Toccare la scheda in basso "FileDash" in Gestione file, selezionare il file da inviare, quindi attendere che un altro telefono cellulare si connetta.

- Se anche il destinatario è un telefono OnePlus, lasciare che questo selezioni RICEVI da FileDash, quindi seguire le istruzioni.
- Se il destinatario non è un telefono OnePlus, è possibile trovare l'hotspot Wi-Fi creato

automaticamente dal proprio telefono. Quindi immettere l'URL fornito dal dispositivo OnePlus nel browser per visualizzare il file nel browser. È necessario solo salvarlo o scaricarlo. È inoltre possibile eseguire la scansione del codice QR nel telefono OnePlus per connettersi e iniziare il trasferimento dei file.

## Spazio nascosto

Dall'app drawer, scorrere da qualsiasi area al centro dello schermo e sono presenti suggerimenti per mostrare l'area di scorrimento quando si accede per la prima volta all'app drawer. Riavvio, aggiornamento, backup, ripristino

> Informazioni sull'aggiornamento e sul ripristino del proprio dispositivo OnePlus

# Riavvio o riavvio forzato

La maggior parte dei problemi può essere risolta riavviando il dispositivo nei seguenti due modi:

- Quando il telefono è acceso, premere a lungo il tasto di accensione, quindi toccare "Riavvia" per riavviare il dispositivo.
- Quando il telefono è acceso, premere a lungo il tasto di accensione e il tasto del volume per 10 secondi. Il telefono si spegnerà e quindi premere il tasto di accensione per riaccendere il dispositivo.

# Aggiornamenti di sistema

- Accedere a Impostazioni > Sistema > Aggiornamenti di sistema. Quindi il sistema inizia a verificare la disponibilità degli aggiornamenti.
- 2. Seguire le istruzioni per scaricare un aggiornamento.
- \* Se il proprio dispositivo è aggiornato, non verranno visualizzate le istruzioni.

# Backup e ripristino

Creare un backup o un ripristino quando necessario.

# Backup e ripristino con OnePlus

# Switch

Per ulteriori informazioni fare riferimento a "<u>OnePlus Switch</u>".

Utilizzo di Google drive per il

backup e il ripristino

# Creazione del backup

 Accedere a Impostazioni >Account, effettuare l'accesso all'account Google e abilitare la sincronizzazione dell'account.

- 2. Attendere che il sistema completi automaticamente la sincronizzazione.
- Utilizzare la rete Wi-Fi per eseguire il backup del dispositivo poiché la dimensione dei dati potrebbe essere troppo grande per eseguire il backup utilizzando i dati mobili.

# Backup di ripristino

Dopo un ripristino delle impostazioni di fabbrica o quando si passa a un nuovo dispositivo, accedere al proprio account Google sul dispositivo e abilitare la sincronizzazione dell'account per ripristinare I dati sul telefono.

# Ripristino delle informazioni di

# fabbrica

#### Nota:

- Il ripristino delle impostazioni di fabbrica cancella tutti i dati delle app, i contatti, i messaggi di testo e altro. Eseguire il backup dei dati importanti prima del ripristino delle impostazioni di fabbrica.
- Se è abilitato "Cancella archiviazione interna", assicurarsi che tutti i file importanti, come le foto e i documenti nel telefono e il backup locale, siano stati prima copiati su un altro dispositivo.

Linee guida operative:

 Impostazioni > Sistema > Ripristina
 opzioni > Cancella tutti i dati (ripristino delle impostazioni di fabbrica).

#### 2. Toccare CANCELLA TUTTI I DATI.

- 3. Inserire il codice di accesso.
- 4. Attendere fino al completamento del ripristino delle impostazioni di fabbrica.

# Accessibilità

Informazioni sulle funzionalità speciali che facilitano l'uso del dispositivo per le persone con disabilità fisiche.

# Ingrandisci con triplo tocco

Andare su Impostazioni > Sistema > Accessibilità > Ingrandimento > Ingrandisci con tocco triplo. Una volta abilitata questa opzione, utilizzare un dito per toccare rapidamente tre volte sullo schermo per ingrandire.

- Trascinare con due o più dita per scorrere.
- Piegare verso l'interno o aprire verso l'esterno con due o più dita per regolare il livello di zoom.
- Toccare rapidamente altre tre volte per uscire dallo zoom.

Per ingrandire temporaneamente, toccare rapidamente sullo schermo tre volte e tenere premuto il dito quando si tocca per l'ultima volta.

- Trascinare il dito per muoversi sullo schermo.
- Togliere le dita e tornare alla posizione originale.

Nota:

Non è possibile utilizzare la funzione di zoom sulla tastiera o sulla barra di navigazione.

# Tasto di accensione termina la

## chiamata

#### Andare su **Impostazioni** >

Sistema >Accessibilità, quindi abilitare "Tasto di accensione termina la chiamata". Questa funzionalità consente di terminare una chiamata semplicemente premendo il tasto di accensione.

### Inversione dei colori

Andare su **Impostazioni** > **Sistema** > **Accessibilità** e abilitare "Inversione dei colori" per invertire i colori di visualizzazione.

# Correzione del colore

- **Deuteranomalia:** rosso-verde
- Protanomalia: rosso-verde
- Tritanomalia: blu-giallo

Testo ad alto contrasto

Andare su **Impostazioni** > **Sistema** > **Accessibilità** > **Testo ad alto contrasto**. Abilitare questa funzione per aumentare il contrasto con il background. Informazioni sulla sicurezza

Informazioni sulla sicurezza per il proprio dispositivo.

#### Nota legale

# Dichiarazione

Ogni forma di riproduzione, trasferimento, distribuzione o archiviazione dei contenuti del presente documento senza previa autorizzazione scritta da parte di OnePlus è vietata. OnePlus opera una politica di sviluppo continuo. Pertanto, OnePlus si riserva il diritto di apportare modifiche o migliorie a un qualsiasi prodotto descritto nel presente documento senza preavviso. Tutti i contenuti del presente documento sono forniti "così come sono". Fatto salvo quanto previsto dalla legislazione applicabile, sono escluse tutte le

garanzie di qualsiasi tipo, espresse o implicite, in relazione all'accuratezza del presente documento. Nella misura massima consentita dalle leggi in vigore, in nessuna circostanza OnePlus o qualsivoglia dei licenziatari sarà ritenuto responsabile per eventuali perdite di dati o reddito, né per eventuali danni speciali, incidentali, consequenziali o indiretti che siano stati causati.

La disponibilità dei rifornimenti di prodotti, software applicativi e accessori può variare. Per maggiori dettagli, contattare uno dei distributori OnePlus autorizzati. Questo dispositivo potrebbe contenere prodotti, tecnologie o software soggetti alle leggi e alle normative locali sulle esportazioni. Tutte le modifiche contrarie alla legge vigente sono proibite.

# Marchi e autorizzazioni

OnePlus e I sono marchi o marchi registrati di OnePlus Technology (Shenzhen) Co., Ltd.. Tutti i diritti sono riservati. Android<sup>™</sup> è un marchio di Google Inc.. LTE è un marchio di ETSI. Il marchio e i loghi Bluetooth<sup>®</sup> sono marchi registrati di proprietà di Bluetooth SIG, Inc..

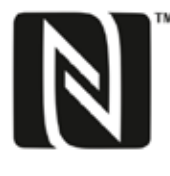

N-Mark è un marchio o marchio registrato di NFC Forum, Inc. negli Stati Uniti e in altri paesi. Altri marchi, prodotti, servizi e nomi di aziende citati potrebbero essere di proprietà dei rispettivi proprietari.

Prodotto su licenza di Dolby Laboratories.

Dolby, Dolby Atmos e il simbolo con la doppia D sono marchi registrati di Dolby Laboratories.

# Informativa sulla privacy

OnePlus è costantemente impegnato a proteggere le informazioni personali. Per comprendere meglio il modo in cui proteggiamo i dati personali, leggere la nostra "Informativa sulla privacy" nella Configurazione guidata quando si accende il telefono per la prima volta. La nostra "Informativa sulla privacy" può essere consultata anche seguendo i passaggi: Impostazioni > Informazioni sul telefono > Informazioni legali > Informativa sulla privacy.

### Sicurezza

Leggere attentamente tutte le informazioni sulla sicurezza e sulla salute prima di utilizzare il dispositivo per garantirne il funzionamento sicuro e corretto.

# Informazioni generali sulla sicurezza

Il mancato rispetto delle presenti linee guida potrebbe causare danni al dispositivo, alla proprietà, all'utente o ad altri.

- Non accendere il dispositivo nei luoghi in cui il suo uso è proibito oppure quando potrebbe causare interferenza o pericoli.
- Non usare il dispositivo presso distributori di benzina, stazioni di servizio o in prossimità di sostanze combustibili o chimiche.
- Non conservare o trasportare il telefono cellulare o i relativi accessori in prossimità di gas liquidi o infiammabili.
- Non posizionare il telefono vicino a schede magnetiche o altri oggetti magnetici, poiché le informazioni memorizzate su floppy disk, schede di memoria e carte di credito

potrebbero essere danneggiate dalle radiazioni magnetiche.

Non posizionare la batteria, il telefono o il caricabatteria in un forno a microonde o all'interno di altri apparecchi ad alta tensione.
Questa azione potrebbe provocare un guasto ai circuiti, incendi o altri danni.

Tutti i dispositivi wireless, inclusi i telefoni cellulari, potrebbero essere soggetti a interferenze e anche causare interferenze.
Verificare tutte le leggi e le normative quando si utilizza il telefono cellulare, in particolare su aeroplani, ospedali o istituti medici.

• Utilizzare solo accessori e batterie di marca che siano approvati da OnePlus. Gli accessori che non siano approvati da OnePlus potrebbero causare danni al telefono o violare le normative locali relative ai dispositivi radio. OnePlus non si assumerà alcuna responsabilità per eventuali incidenti o problemi derivanti dall'utilizzo di accessori non approvati da OnePlus.

Il dispositivo è progettato per resistere all'acqua in determinate condizioni, ma OnePlus sconsiglia l'immersione eccessiva.
I danni causati da liquidi annulleranno la garanzia.

• Durante la connessione con altri dispositivi, seguire le linee guida sulla sicurezza descritte nel presente manuale. Non tentare di connettere il proprio dispositivo ad altri prodotti non compatibili.

• Non utilizzare il telefono se l'antenna risulta danneggiata. Ciò potrebbe causare lesioni.

 Tenere gli oggetti metallici lontani dal ricevitore del telefono. Piccoli oggetti metallici potrebbero essere attratti dal dispositivo causando lesioni personali o danni al dispositivo stesso.

• Collegare solamente a fonti di alimentazione elettrica dotate di USB 2.0 o versioni superiori.

## Sicurezza della batteria

• Non tentare di riparare, smontare

o modificare la batteria. La sostituzione della batteria con un tipo errato potrebbe causare esplosioni. Il proprio telefono può utilizzare solo batterie autorizzate da OnePlus. L'utilizzo di prodotti di terze parti potrebbe causare la fuoriuscita di liquido dalla batteria, surriscaldamento o incendi.

- Non collocare o utilizzare la batteria in prossimità di fuochi, termosifoni, luce solare diretta o altre fonti di calore. Un'esposizione prolungata al calore potrebbe causare la fuoriuscita di liquido dalla batteria, esplosioni o incendi.
- Non esercitare pressione sulla batteria, né forarla con oggetti rigidi. Eventuali danni alla

batteria potrebbero causare fuoriuscite di liquido, surriscaldamento o incendi.

Qualora si riscontrino delle anomalie con la batteria quali, ad esempio, temperatura elevata, scolorimento, distorsione o fuoriuscita di liquido, interrompere immediatamente l'utilizzo del dispositivo e contattare l'assistenza clienti.

Tutte le batterie hanno un ciclo di vita limitato, per cui si deteriorano progressivamente dopo alcune centinaia di cariche.

 Non smaltire la batteria come rifiuti domestici. Fare riferimento alle normative locali.

# Sicurezza durante la ricarica

• Il caricabatteria è destinato esclusivamente a un utilizzo al chiuso.

• Non ricaricare la batteria nelle seguenti condizioni: sotto la luce diretta del sole, in temperature sotto i 5 °C; in aree caratterizzate da alto tasso di umidità, polveri o forti vibrazioni; in aree collocate in prossimità di apparecchi TV, radio o altri dispositivi elettrici.

- Il caricabatteria deve essere installato vicino all'apparecchio e deve essere facilmente accessibile.
- La massima temperatura ambiente dichiarata dal produttore per effettuare la ricarica dell'apparecchio è 35 °C.
• Le prese sporche potrebbero causare uno scarso contatto con il caricabatteria e il proprio telefono potrebbe non riuscire a caricarsi correttamente.

 Utilizzare solo il caricabatteria OnePlus ufficiale. L'utilizzo di caricabatteria non autorizzati può essere pericoloso e può invalidare la garanzia.

Assicurarsi di utilizzare solo prese con le tensioni corrette (come indicato dall'etichetta LED sul brick di ricarica). L'utilizzo di una tensione errata può danneggiare il telefono e/o la batteria, con conseguenti lesioni.

- Non utilizzare spine o prese non sicure.
- Non utilizzare caricabatteria in cortocircuito.

 Non collegare il proprio dispositivo a un'alimentazione elettrica ad alta tensione onde evitare danni alla batteria.

- Non smontare o modificare il caricabatteria poiché ciò potrebbe causare lesioni personali, scosse elettriche o incendi.
- Non toccare il caricabatteria, il cavo o la presa elettrica con mani bagnate, poiché ciò potrebbe causare scosse elettriche.
- Non collocare oggetti pesanti sul cavo di alimentazione, né tentare di modificare i cavi.
- Assicurarsi di tenere saldamente in mano il caricabatteria quando lo si scollega dalla presa elettrica.

- Non tirare il cavo di alimentazione poiché ciò potrebbe causare danni, scosse elettriche o incendi.
- Prima di pulire il dispositivo, scollegare la spina dalla presa elettrica.
- Scollegare il caricabatteria dalle prese elettriche e dal dispositivo quando non in uso.

# Sicurezza durante la guida

Quando ci si trova alla guida di un veicolo, la sicurezza viene prima di tutto. Assicurarsi di rispettare le normative applicabili nell'area o nel paese in cui si guida.

- Non collocare il telefono o i relativi accessori vicino agli airbag di sicurezza.
- Le informazioni relative alla bussola e al GPS vengono utilizzate solo a scopo di riferimento.
- Se non si desidera rivelare la propria posizione, assicurarsi di non utilizzare applicazioni che registrano i dati di localizzazione.

# Informazioni sulla salute

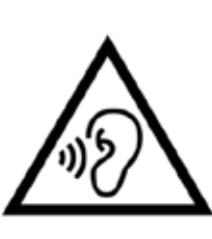

Per evitare possibili danni all'udito, non ascoltare a volume elevato per lunghi periodi. • Danni al display o alla batteria potrebbero causare perdite del liquido. Se questo liquido viene a contatto con gli occhi, la pelle o gli indumenti, sciacquare immediatamente gli occhi (non sfregare) o lavare accuratamente la pelle con acqua e consultare un medico.

• È possibile che alcune persone avvertano giramenti di testa o altre condizioni mediche in risposta alle luci lampeggianti. Se si è a rischio, consultare il proprio medico curante prima di utilizzare il dispositivo. Interrompere immediatamente l'utilizzo del dispositivo e consultare un medico in caso si avvertano i seguenti sintomi: mal di testa, giramenti di testa, convulsioni, crampi agli occhi o ai muscoli, perdita di conoscenza o movimenti corporei involontari. Evitare di utilizzare il dispositivo per periodi prolungati e mantenere la giusta distanza dagli occhi.

#### Conformità alle normative UE

#### Dichiarazione CE

Con la presente, OnePlus Technology (Shenzhen) Co., Ltd. dichiara che il tipo di apparecchio radio Smart Phone è conforme alla direttiva 2014/53/UE. Il testo completo della dichiarazione di conformità UE (DoC) è disponibile al seguente indirizzo Internet https://www.oneplus.com/support/manuals. Avviso: osservare le normative locali nazionali nella località dove si intende utilizzare il dispositivo. L'utilizzo di questo dispositivo potrebbe essere limitato in alcuni o in tutti i membri dell'Unione Europea (UE).

# Informazioni sulle esposizioni RF (SAR)

- Il limite SAR imposto dall'Europa è pari a 2,0 W/kg. Il valore SAR massimo di questo dispositivo è conforme a questo limite.
  Consultare la "Guida rapida" per trovare il valore SAR massimo.
- Questo dispositivo è stato collaudato per il

normale funzionamento con posizionamento del retro del ricevitore a una distanza di 5 mm dal corpo. Per assicurare la conformità ai requisiti di esposizione RF, utilizzare accessori che mantengano una distanza di 5mm tra il corpo e il retro del ricevitore. È possibile utilizzare clip da cintura, fondine e accessori simili purché, nel loro complesso, non siano contenute parti metalliche. L'utilizzo di accessori che non soddisfino tali requisiti potrebbe non essere conforme agli standard sull'esposizione RF e per questo dovrebbe essere evitato.

• Il valore SAR del dispositivo potrebbe dipendere da fattori quali la prossimità al traliccio della rete elettrica o l'utilizzo di determinati accessori.

Le custodie con parti in metallo potrebbero modificare le prestazioni RF del dispositivo, compresa la sua conformità alle linee guida sull'esposizione RF, in un modo che non è stato collaudato o certificato e per questo l'utilizzo di tali accessori dovrebbe essere evitato.

Conformément à la règlementation française, nous sommes obligés d'inclure les recommandations suivantes concernant les mesures de précaution : vous pouvez limiter votre exposition à l'énergie de radiofréquences

(a) en utilisant votre appareil mobile dans des zones de bonne couverture réseau, ou

(b) a l'aide d'un kit mains libres pour maintenir votre appareil mobile éloigné de votre visage et de votre corps. Dans ce dernier cas, il est conseillé aux femmes enceintes d'éloigner leur appareil mobile de leur abdomen. Il est également recommandé aux adolescents d'éloigner leurs appareils mobiles du bas ventre.

#### Restrizioni nella banda 5 GHz

Il dispositivo è limitato a un utilizzo al chiuso solo quando si trova nell'intervallo di frequenza da 5150 a 5350 MHz nei seguenti paesi:

|  | AT | BE | BG | HR | CY | CZ | DK |
|--|----|----|----|----|----|----|----|
|  | EE | FI | FR | DE | EL | HU | IE |
|  | п  | LV | LT | LU | МТ | NL | PL |
|  | РТ | RO | SK | SI | ES | SE | UK |

# Bande di frequenza e potenza

(a) Bande di frequenza in cui funziona l'apparecchio radio:

Alcune bande potrebbero non essere disponibili in tutti i paesi o aree. Contattare il gestore telefonico locale per ulteriori dettagli.

(b) Potenza massima in radiofrequenza trasmessa nelle bande di frequenza in cui funziona l'apparecchio radio: la potenza massima per tutte le bande è inferiore al valore limite massimo specificato nella relativa norma armonizzata. Consultare la "Guida rapida" per trovare le bande di frequenza e la potenza di trasmissione.

# Corretto smaltimento di questo prodotto

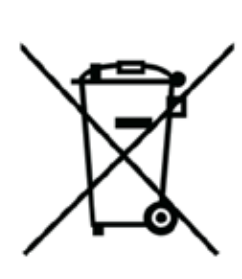

Il simbolo del bidone della spazzatura barrato sul prodotto, sulla batteria, sulla documentazione o sulla confezione indica che il prodotto

e i relativi accessori elettronici non devono

essere smaltiti con altri rifiuti domestici. Per riciclare in sicurezza il proprio dispositivo, utilizzare il sistema di restituzione e raccolta o contattare il rivenditore presso il quale il dispositivo è stato acquistato inizialmente.

## Conformità RoHS

Questo prodotto è conforme alla direttiva 2011/65/UE e alle sue modifiche, in materia di restrizione dell'uso di determinate sostanze pericolose negli apparecchi elettrici ed elettronici.

### Conformità alle normative FCC

# Dichiarazione FCC

Questo dispositivo è conforme alla Parte 15 delle normative FCC. Il funzionamento è soggetto alle due condizioni seguenti:

(1) Questo dispositivo potrebbe non causare interferenze pericolose.

(2) Questo dispositivo deve accettare qualsiasi interferenza ricevuta, incluse le interferenze che potrebbero causare malfunzionamenti. **NOTA:** il produttore non è responsabile per eventuali interferenze radio o TV causate dalla modifica non autorizzata di questo apparecchio. Tali modifiche o cambi potrebbero annullare l'autorità dell'utente a utilizzare l'apparecchio.

**NOTA:** questo apparecchio è stato collaudato, risultando conforme ai limiti propri di un dispositivo digitale di classe B, secondo quanto stabilito dalla Parte 15 delle normative FCC. Tali limiti sono progettati per fornire un livello di protezione soddisfacente contro eventuali interferenze pericolose presso un'installazione residenziale. Questo apparecchio genera, usa e può emettere radiofrequenze e, se non installato ed usato secondo le istruzioni, potrebbe causare interferenze pericolose alle comunicazioni radio.

Tuttavia, non vi è garanzia che tali interferenze non si verifichino in una determinata installazione. Qualora questo apparecchio non causi alcuna interferenza pericolosa alla ricezione radio o televisiva, il che può essere stabilito accendendo e spegnendo l'apparecchio, l'utente può provare a riparare l'interferenza adottando una o più delle seguenti misure:

- Riorientando o riposizionando l'antenna ricevitrice.

- Aumentando la distanza tra l'apparecchio e il ricevitore.

Collegando l'apparecchio a una presa elettrica su un circuito diverso da quello a cui è collegato il ricevitore.

- Contattando il fornitore o un tecnico radio/TV specializzato.

#### Avvertenze FCC

Qualsiasi cambio o modifica non espressamente approvata dalla parte responsabile della conformità potrebbe annullare l'autorità dell'utente a utilizzare l'apparecchio. Le antenne utilizzate per questo trasmettitore non devono essere collocate nello stesso luogo, né messe in funzione in congiunzione con altre antenne o trasmettitori.

La selezione del codice paese si applica solo ai modelli commercializzati al di fuori degli Stati Uniti e non è disponibile per tutti i modelli lì venduti. In base alle normative FCC, tutti i prodotti Wi-Fi commercializzati negli Stati Uniti devono essere fissati esclusivamente ai canali operativi americani.

#### Informazioni sulle esposizioni RF (SAR)

• Questo dispositivo è progettato e prodotto in maniera tale da non superare i limiti di

emissione per l'esposizione all'energia delle radiofrequenze (RF) imposti dalla Commissione federale delle comunicazioni (o FCC) del Governo degli Stati Uniti.

Il limite SAR imposto da FCC è pari
a 1,6 W/kg. Il valore SAR massimo di questo
tipo di dispositivo è conforme a questo limite.
Consultare la "Guida rapida" per trovare il
valore SAR massimo segnalato da FCC.

 I test per stabilire il SAR vengono condotti impiegando posizioni operative standard accettate da FCC, con il dispositivo che trasmette al massimo livello di potenza certificato in tutte le bande di frequenza collaudate.

 Sebbene il SAR venga determinato al massimo livello di potenza certificato, il livello SAR effettivo del dispositivo durante il funzionamento potrebbe risultare ben al di sotto del valore massimo. Ciò è dovuto al fatto che il dispositivo è progettato per funzionare a molteplici livelli di potenza così che possa utilizzare soltanto il livello di energia richiesto per raggiungere la rete. In generale, più si è vicini a una stazione base con antenna senza fili, più bassa è la potenza in uscita.

• Benché potrebbero esserci alcune differenze tra i livelli SAR ottenuti su diversi dispositivi e in diverse posizioni, tutti soddisfano i requisiti governativi.  Questo dispositivo è stato inoltre convalidato e soddisfa le linee guida sull'esposizione RF stabilite da FCC per l'utilizzo con un accessorio che non contenga metalli e il cui ricevitore sia posizionato a una distanza minima di 15 mm dal corpo. L'uso di altri accessori potrebbe non garantire la conformità alle linee guida sull'esposizione RF imposte da FCC. Posizionare il ricevitore a una distanza minima di 15 mm dal corpo quando il dispositivo è acceso.

Scegliere i fermagli per cintura, le fondine
 o gli altri accessori simili indossati sul corpo
 escludendo quelli che contengono componenti
 metallici per supportare la distanza minima di

utilizzo dal corpo.

•Le custodie con parti in metallo potrebbero modificare le prestazioni RF del dispositivo, compresa la sua conformità alle linee guida sull'esposizione RF, in un modo che non è stato collaudato o certificato e per questo l'utilizzo di tali accessori dovrebbe essere evitato.

# Compatibilità con gli apparecchi acustici (HAC) per i telefoni cellulari

• Il proprio telefono è conforme ai requisiti di compatibilità con gli apparecchi acustici FCC.

• FCC ha adottato le regole HAC per i telefoni wireless digitali. Queste regole richiedono che

alcuni telefoni siano testati e classificati secondo gli standard di compatibilità con gli apparecchi acustici C63.19-2011 dell'American National Standard Institute (ANSI).

 Lo standard ANSI per la compatibilità con gli apparecchi acustici contiene due tipi di classificazione.

 Classificazione M: classificazione per una interferenza a radiofrequenza ridotta per abilitare l'associazione acustica con apparecchi acustici.

 Classificazione T: classificazione per l'associazione induttiva con apparecchi acustici in modalità telecoil. Non tutti i telefoni sono stati classificati.
Un telefono è considerato compatibile con apparecchi acustici secondo le normative
FCC se è classificato come M3 o M4 per
l'associazione acustica e T3 o T4 per
l'associazione induttiva. Queste classificazioni
vengono attribuite su una scala da uno a quattro, in cui quattro corrisponde alla massima compatibilità. Il proprio telefono soddisfa la classificazione del livello M3/T3.

Tuttavia, la compatibilità con gli apparecchi acustici non garantisce che non si verifichino interferenze con gli apparecchi acustici.
I risultati varieranno a seconda del livello di immunità del dispositivo acustico e del grado di perdita dell'udito. Se il proprio dispositivo acustico è vulnerabile a interferenze, potrebbe essere impossibile utilizzare correttamente un telefono classificato. Provare il telefono con il dispositivo acustico rappresenta il modo migliore per valutarlo in base alle esigenze personali.

Questo telefono è stato collaudato
e classificato per l'utilizzo con apparecchi
acustici per alcune delle tecnologie wireless che
utilizza. Tuttavia, potrebbero esserci alcune
nuove tecnologie wireless utilizzate in questo
telefono che non sono state ancora collaudate
per l'utilizzo con apparecchi acustici.
È importante provare le diverse funzionalità di

questo telefono esaurientemente e in luoghi diversi, utilizzando l'apparecchio acustico o l'impianto cocleare, per determinare se si sente un rumore di interferenza. Consultare il proprio provider di servizi o il produttore di questo telefono per informazioni sulla compatibilità con gli apparecchi acustici. In caso di domande sulle politiche dei resi o degli scambi, rivolgersi al provider di servizi o al rivenditore telefonico.

• Anche i dispositivi acustici possono essere classificati. Il produttore del proprio dispositivo acustico o l'otorino può aiutare a trovare questa classificazione. Per ulteriori informazioni sulla compatibilità con gli apparecchi acustici BC

FCC, visitare la pagina Web http://www.fcc.gov/cgb/dro.

## Conformità a Industry Canada

## Dichiarazione IC

Questo dispositivo è conforme agli standard RSS esenti da licenza di Industry Canada. Il funzionamento è soggetto alle due condizioni seguenti:

(1) Questo dispositivo potrebbe non causare interferenze.

(2) Questo dispositivo deve accettare qualsiasi interferenza, incluse le interferenze che

potrebbero causare malfunzionamenti del dispositivo.

Le présent appareil est conforme aux CNR d'Industrie Canada applicables aux appareils radio exempts de licence. L'exploitation est autorisée aux deux conditions suivantes

(1) l'appareil ne doit pas produire de brouillage, et.

 (2) l'utilisateur de l'appareil doit accepter tout brouillage radioélectrique subi, même si le brouillage est susceptible d'en compromettre le fonctionnement. Questo dispositivo è conforme alle specifiche canadesi ICES-003 di Classe B. CAN ICES-3(B)/ NMB-3(B).

Cet appareil numérique de la Canadian ICES-003. Cet appareil numérique de la classe B est conforme à la norme NMB-003 du Canada.

#### Restrizioni nella banda 5 GHz

Il dispositivo potrebbe interrompere automaticamente la trasmissione in caso di assenza di informazioni da trasmettere o guasto operativo. Ciò non ha lo scopo di proibire la trasmissione di informazioni di controllo o di segnalazione o l'uso di codici ripetitivi laddove richiesto dalla tecnologia. Il dispositivo nella banda 5150-5250 MHz può essere utilizzato solo all'interno così da ridurre il rischio di interferenze dannose ai sistemi mobili via satellite che utilizzano gli stessi canali.

Inoltre, i radar ad alta potenza sono assegnati come utenti principali (ovvero come utenti con priorità) delle bande 5250-5350 MHZ e 5650-5850 MHz e che questi radar potrebbero causare interferenze e/o danni ai dispositivi LE-LAN.

-Les dispositifs fonctionnant dans la bande
5150-5250 MHz sont reserves uniquement
pour une utilisation a l'interieur afin de reduire
les risques de brouillage prejudiciable aux

systemes de satellites mobiles utilisant les memes canaux. -De plus, les utilisateurs devraient aussi etre avises que les utilisateurs de radars de haute puissance sont designes utilisateurs principaux (c.-ad., qu'ils ont la priorite) pour les bandes 5250-5350 MHz et 5650-5850 MHz et que ces radars pourraient causer du brouillage et/ou des dommages aux dispositifs LAN-EL)

## Informazioni sulle esposizioni RF

### (SAR)

Il limite SAR imposto da ISED è pari a 1,6 W/kg. Il valore SAR massimo di questo tipo di dispositivo è conforme a questo limite. Consultare la "Guida rapida" per trovare il valore SAR massimo segnalato da IC.

Questo dispositivo è stato inoltre convalidato e soddisfa le linee guida sull'esposizione RF stabilite da IC per l'utilizzo con un accessorio che non contenga metalli e il cui ricevitore sia posizionato a una distanza minima di 15 mm dal corpo.

L'uso di altri accessori potrebbe non garantire la conformità alle linee guida sull'esposizione RF imposte da ISED. Posizionare il ricevitore a una distanza minima di 15 mm dal corpo quando il dispositivo è acceso.

Déclaration d'exposition aux radiations:

Le produit est conforme aux limites d'exposition pour les appareils portables RF pour les Etats Unis et le Canada établies pour un environnement non contrôlé. Le produit est sûr pour un fonctionnement tel que décrit dans ce manuel. La réduction aux expositions RF peut être augmentée si l'appareil peut être conservé aussi loin que possible du corps de l'utilisateur ou que le dispositif est réglé sur la puissance de sortie la plus faible si une telle fonction est disponible. Cet équipement est conforme aux limites d'exposition aux rayonnements IC établies pour un environnement non contrôlé. Cet équipement doit être installé et utilisé avec un minimum de 15mm de distance entre la source de rayonne

### Conformità alle normative dell'India

# Informazioni sui rifiuti elettronici

I prodotti fabbricati da OnePlus sono conformi alle norme sui rifiuti elettronici del 2016 e alle relative modifiche. Considerando l'eccezione elencata nella TABELLA II delle norme sui rifiuti elettronici, il contenuto di sostanze pericolose è il seguente:

1. piombo (Pb): non superiore a 0,1% in peso;

2. cadmio (Cd): non superiore a 0,01% in peso;

3. mercurio (Hg): non superiore a 0,1% in peso;

4. cromo esavalente (Cr6+): non superiore

a 0,1% in peso;

5. bifenili polibromurati (PBB): non superiori a 0,1% in peso;

6. eteri di difenile polibromurato (PBDE): non superiori a 0,1% in peso.

Al fine di riciclare e ridurre le conseguenze sull'ambiente, gli apparecchi elettrici ed elettronico non devono essere smaltiti con altri rifiuti domestici. Separare questi oggetti da altri tipi di rifiuti e di riciclarli presso la società autorizzata che si occupa di rifiuti elettronici. Come parte dell'iniziativa di riciclaggio dei rifiuti elettronici. OnePlus ha stretto una partnership con una società autorizzata che si occupa di rifiuti elettronici e che è denominata AS Attero. È possibile contattare AS Attero per riciclare il proprio rifiuto elettronico. Per ulteriori informazioni sul partner di OnePlus che si occupa di rifiuti elettronici e che è denominato AS Attero, è possibile visitare il sito web www.attero.in o contattarlo ai seguenti contatti:

e-mail: info@attero.in telefono: 1800-103-6328

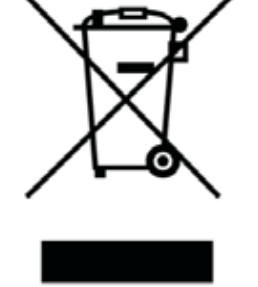

#### Lingue e immissione

È possibile scegliere la propria lingua con i seguenti passaggi:

Impostazioni > Sistema > Lingue e immissione > Lingue > Scegli la lingua preferita.

Il telefono cellulare supporta tutte le lingue ufficiali indiane di seguito menzionate per il test di leggibilità secondo IS 16333(parte 3):2017

ASSAMESE, BENGALI, BODO, DOGRI, GUJARATI, HINDI, KANNADA, KASHMIRI, KONKANI, MAITHILI, MALAYALAM, MANIPURI (BENGALI), MANIPURI (MEETEI MAYEK), MARATHI, NEPALESE, ODIA (ORIYA), PANGIABI (PUNJABI), SANTALI (OI CHIKI), SANTALI (DEVANAGARI), SANSCRITO, SINDHI (DEVANAGARI), TAMIL, TELUGU, URDU, INGLESE

Questo cellulare supporta tutte le immissioni nelle lingue ufficiali indiane di seguito menzionate secondo IS 16333(Parte 3):2017

HINDI, MARATHI, INGLESE

#### Cura e manutenzione

I seguenti suggerimenti aiuteranno a conservare e far prolungare la durata del proprio dispositivo.  Eventuali interventi di riparazione sul dispositivo devono essere realizzati esclusivamente da personale qualificato e autorizzato.

La disattivazione di funzionalità quali quelle del Bluetooth e del Wi-Fi quando non in uso e l'oscuramento dello schermo possono aiutare a risparmiare energia e prolungare la durata della batteria.

 Pulire il telefono e il caricabatteria con un panno morbido, pulito e asciutto. Se lo schermo viene a contatto con liquidi o polvere, pulirlo immediatamente. Non utilizzare alcol o prodotti chimici irritanti per pulire il dispositivo. • Toccare lo schermo con un oggetto appuntito può causare graffi sullo schermo.

 Non toccare la porta di connessione del telefono poiché l'elettricità statica potrebbe danneggiare i componenti all'interno del dispositivo.

 Le temperature di funzionamento ideali sono comprese tra 0 °C e 35 °C, mentre le temperature di conservazione ideali sono comprese tra -20 °C e +45 °C.

• Utilizzare il telefono solo con un'umidità compresa tra il 35% e l'85%.

• Non posizionare il telefono su superfici non uniformi o instabili. • Non colpire, schiacciare, scuotere o lasciar cadere il telefono onde evitare danni e lesioni.

Il caricabatteria non è impermeabile. Non utilizzare questi dispositivi in bagno o in aree caratterizzate da temperature elevate, umidità o polvere; evitare la pioggia.

 Quando il telefono sta trasmettendo dati o salvando informazioni, non rimuovere la scheda SIM.

Tenere il telefono lontano dalla portata di bambini per prevenire lesioni o danni alla proprietà.

# Informazioni sulla garanzia del dispositivo OnePlus

I dispositivi OnePlus acquistati su oneplus.com o tramite canali di vendita autorizzati sono coperti da una garanzia limitata. La durata di questa garanzia dipende dal paese o dalla regione di acquisto originale ed è riscattabile solo nel paese o nella regione originale. Salvo diversa indicazione, questa garanzia copre i componenti hardware del prodotto così come originariamente fornito e non copre, o copre parzialmente, software, articoli di consumo o accessori, anche se sono stati confezionati o venduti insieme al prodotto. La garanzia

limitata copre solo difetti funzionali del prodotto causati da lavorazione o dai materiali di costruzione. Per ulteriori dettagli, contattare l'assistenza clienti OnePlus visitando l'indirizzo oneplus.com/support.

#### La garanzia limitata non copre

 Difetti o danni derivanti da incidenti, negligenza, uso improprio o anormale; condizioni anormali o conservazione impropria; esposizione a liquidi, umidità, vapore acqueo, sabbia o sporco; insolito stress fisico, elettrico o elettromeccanico.

2. Graffi, ammaccature e danni estetici, a meno che non siano causati da OnePlus. Difetti o danni derivanti da un'eccessiva forza
 o dall'uso di oggetti metallici sul touchscreen.

4. Dispositivi che hanno il numero di serie o il numero IMEI rimosso, cancellato, danneggiato, alterato o reso illeggibile.

5. Usura ordinaria.

6. Difetti o danni risultanti dall'uso del prodotto in combinazione o collegamento con accessori, prodotti o apparecchi ausiliari/periferici non forniti o approvati da OnePlus.

7. Qualsiasi difetto di o danno a caratteristiche
fisiche derivante da operazioni improprie
durante il collaudo, l'utilizzo, la manutenzione,
l'installazione, l'assistenza o la regolazione non
fornito o approvato da OnePlus.

8. Difetti o danni derivanti da cause esterne come collisioni con un oggetto, incendi, allagamenti, sporcizia, trombe d'aria, fulmini, terremoti, l'esposizione a condizioni meteorologiche, furti, fusibili bruciati o l'uso improprio di qualsiasi fonte elettrica.

 Difetti o danni derivanti dalla ricezione
 o trasmissione del segnale cellulare, virus
 o problemi software di terze parti introdotti nel prodotto.

10. Le sostituzioni e le riparazioni gratuitecoperte dalla garanzia sono valide solo nelpaese o nella regione di acquisto. Contattarel'assistenza clienti OnePlus per ulteriori dettagli.

# Politica sui resi (limitata a Nord America e Europa)

I telefoni e gli accessori OnePlus sono realizzati secondo i più alti standard e sono sottoposti a test rigorosi. Se per qualsiasi motivo non si è soddisfatti del prodotto OnePlus, è possibile richiedere un reso entro 15 giorni di calendario dalla consegna. Una volta approvata la richiesta di reso e ricevuto il prodotto, eseguiremo un'ispezione standard. Se il prodotto supera l'ispezione, l'utente riceverà da noi un rimborso completo. Eventuali spese di spedizione e gestione sostenute nel processo di reso non sono coperte dal rimborso.

Le richieste di reso realizzate al di fuori del periodo di 15 giorni non saranno accettate. Potremmo anche scegliere di non accettare resi in queste circostanze:

 Difetti o danni causati da uso improprio, negligenza, danni fisici, manomissione, regolazione errata, normale usura o errata installazione dopo l'acquisto.

2. Le oscillazioni dei prezzi sono l'unica ragione per il reso.

 Contratti con i clienti personalizzati. In conformità con il Consumer Rights Act 2015 del Regno Unito, qualsiasi bene che non sia (1) di qualità soddisfacente, (2) adatto per il relativo scopo o (3) corrispondente alla relativa descrizione, può essere reso gratuitamente entro 30 giorni dalla consegna. Inviare un ticket di assistenza che descriva il problema riscontrato con il dispositivo. Per poter beneficiare di un rimborso, è necessario contattarci entro 30 giorni e descrivere in dettaglio in che modo i beni erano difettosi, danneggiati o sostanzialmente diversi. Possiamo scegliere di non accettare resi per una qualsiasi delle circostanze sopra menzionate. In tutti i casi ispezioneremo il prodotto e verificheremo la presenza del difetto. Per essere idoneo alla sostituzione o al rimborso, il dispositivo deve trovarsi nella condizione "come nuovo" e includere tutti i contenuti originali della confezione.

Ci riserviamo il diritto di rifiutare un rimborso o uno scambio se si ritiene che il prodotto restituito sia stato danneggiato.

Contattare l'assistenza clienti OnePlus per richiedere un reso all'indirizzo oneplus.com/support.

#### US OnePlus Customer Support

Support information and assistance go to: <a href="https://www.oneplus.com/support">www.oneplus.com/support</a>

Download manuals:

www.oneplus.com/support/manuals

#### DE OnePlus Kundenbetreuung

Weitere Informationen finden Sie in unserem Support Center:

www.oneplus.com/de/support

Bedienungsanleitungen im Download: www.oneplus.com/de/support/manuals

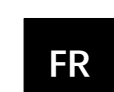

#### **OnePlus Service Clients**

Visitez le site d'assistance en ligne pour obtenir plus d'informations :

www.oneplus.com/fr/support

Téléchargements et Manuels :

www.oneplus.com/fr/support/manuals

#### ES OnePlus Atención al Cliente

Para información, soporte y asistencia vaya a: <u>www.oneplus.com/es/support</u>

Descarga el manual en:

www.oneplus.com/es/support/manuals

#### IT

#### **OnePlus Assistenza Clienti**

Per informazioni di supporto

e assistenza vai su:

http://www.oneplus.com/it/support

Scarica manuali:

www.oneplus.com/it/support/manuals

#### Suporte ao Cliente OnePlus

Para informações, suporte e assistência, acesse: <u>www.oneplus.com/pt/support</u>

Descarregar manua:

https://www.oneplus.com/pt/support/ manuals

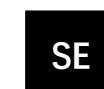

#### **OnePlus Kundsupport**

För supportinformation och hjälp gå till:

www.oneplus.com/se/support

Ladda ned manualer:

www.oneplus.com/se/support/manuals

#### IN OnePlus Customer Support

Support information and assistance go to: www.oneplus.in/support

Download manuals:

www.oneplus.in/support/manuals